ООО «ВиЭйВи» Москва, Россия

# контрольно-кассовая техника модель MITSU 1-F

Руководство программиста Редакция 2.5 (ФФД 1.2)

17.01.2025

## оглавление

| 1. | КОМ         | АНДНЫЙ ИНТЕРФЕЙС                               | . 6      |
|----|-------------|------------------------------------------------|----------|
| 2. | ΦΟΡ         | МАТЫ КОМАНД                                    | . 7      |
|    | 2.1.        | Общие положения                                | . 7      |
|    | 2.2.        | Коды возврата команд                           | . 7      |
| z  | пол         |                                                | Q        |
| 5. | 3 1         | Команды запроса данных: GET                    | ۰۵.<br>8 |
|    | 3.1.        | Пелечень этрибутов в запросах GET              | ۰.<br>م  |
|    | 3.2.<br>2.2 | Наименование молели                            | ۰.<br>م  |
|    | 3.5.        | Свеления о молели                              | ۰.<br>۹  |
|    | 3.4.        | Лата и время                                   | . ج<br>م |
|    | 3.6         | Кассир                                         | . ج<br>م |
|    | 3.7         | Настройки принтера                             | 9        |
|    | 3.8         | Ленежный яшик                                  | 9        |
|    | 3.9         | Скорость СОМ порта                             | 9        |
|    | 3.10.       | Клише и полвал                                 | .9       |
|    | 3.11        | Сетевые параметры                              | 10       |
|    | 3.12        | Сетевые параметры ОФЛ                          | 10       |
|    | 3.13        | Сетевые параметры ОИСМ                         | 10       |
|    | 3.14.       | Сетевые параметры ОКП                          | 10       |
|    | 3.15.       | Налоговые ставки                               | 10       |
|    | 3.16.       | Регистрационные данные                         | 10       |
|    | 3.17.       | Состояние смены                                | 12       |
|    | 3.18.       | Итоги смены по кассовым чекам (БСО)            | 12       |
|    | 3.19.       | Итоги смены по чекам (БСО) коррекции           | 13       |
|    | 3.20.       | Итоги ФН по кассовым чекам (БСО)               | 13       |
|    | 3.21.       | Итоги ФН по чекам (БСО) коррекции              | 14       |
|    | 3.22.       | Состояние ФН                                   | 14       |
|    | 3.23.       | Статус по передаче документов в ОФД            | 14       |
|    | 3.24.       | Статус по работе с кодами маркировки           | 14       |
|    | 3.25.       | Статус по передаче уведомлений в ОИСМ          | 15       |
|    | 3.26.       | Статус по обновлению ключей в ОКП              | 15       |
|    | 3.27.       | Статус текущего документа                      | 15       |
|    | 3.28.       | Статус и печать документа из ФН                | 16       |
|    | 3.29.       | Статус и печать документа из архива ФН         | 16       |
|    | 3.30.       | ХМL форма документа из ФН                      | 16       |
|    | 3.31.       | ХМL форма и печать подтверждения оператора     | 16       |
|    | 3.32.       | Считывание блока XML формы                     | 16       |
|    | 3.33.       | Флаг сбоя питания                              | 17       |
|    | 3.34.       | Другие настройки (опции)                       | 17       |
| 4  | VCT         |                                                | 18       |
|    | 4.1.        | Команды установки данных: SET                  | 18       |
|    | 4.2.        | Перечень всех атрибутов в командах <set></set> | 18       |
|    | 4.3.        | Дата и время                                   | 18       |
|    | 4.4.        | Кассир                                         | 18       |
|    | 4.5.        | Скорость СОМ порта                             | 19       |
|    | 4.6.        | Настройки принтера                             | 19       |
|    | 4.7.        | Параметры денежного ящика                      | 19       |
|    | 4.8.        | Клише и подвал                                 | 19       |
|    | 4.9.        | Сетевые параметры порта LAN                    | 20       |
|    | 4.10.       | Сетевые параметры ОФД                          | 20       |
|    |             |                                                |          |

|    | 4.11.               | Сетевые параметры ОИСМ                                       | 20         |
|----|---------------------|--------------------------------------------------------------|------------|
|    | 4.12.               | Сетевые параметры ОКП                                        | 20         |
|    | 4.13.               | Другие настройки (опции)                                     | 20         |
|    | 4.14.               | Флаг сбоя питания                                            | 21         |
| 5  | DEL                 |                                                              | <b>ว</b> ว |
| 5. |                     |                                                              | 22         |
|    | J.1.                | Породотистрация                                              | 22         |
|    | 5.Z.                | Перерегистрация                                              | 22         |
|    | 5.3.                | Печать отчета о (пере-) регистрации по номеру                | 23         |
|    | 5.4.                | Закрытие фискального накопителя                              | 23         |
| 6. | ОТК                 | РЫТИЕ И ЗАКРЫТИЕ СМЕНЫ                                       | 24         |
|    | 6.1.                | Открытие смены                                               | 24         |
|    | 6.2.                | Закрытие смены                                               | 24         |
| 7  | KVC                 |                                                              | 25         |
| /. |                     |                                                              | 25         |
|    | 7.1.<br>7.2         |                                                              | 25         |
|    | 7.Z.                | начало ввода предметов расчета                               | 25         |
|    | 7.3.                | Предметы расчета (товарные позиции)                          | 26         |
|    | <i>1</i> .4.        | Дополнительные реквизиты чека                                | 27         |
|    | 7.5.                | Статус документа                                             | 28         |
|    | 7.6.                | Текстовые и графические элементы                             | 28         |
|    | 7.7.                | Итоги чека                                                   | 28         |
|    | 7.8.                | Ввод оплаты                                                  | 28         |
|    | 7.9.                | Завершение формирование чека                                 | 29         |
|    | 7.10.               | Закрытие и печать чека                                       | 29         |
|    | 7.11.               | Отмена открытого чека                                        | 29         |
| 8  | кас                 |                                                              | 29         |
| 0. | 8 1                 |                                                              | 20         |
|    | 0.1.                |                                                              | 29         |
|    | 0.2.                | закрытие и печать чека коррекции                             | 50         |
| 9. | НΕФ                 | ИСКАЛЬНЫЕ ДОКУМЕНТЫ                                          | 30         |
|    | 9.1.                | Открытие нефискального документа                             | 30         |
|    | 9.2.                | Закрытие нефискального документа                             | 30         |
|    | 9.3.                | Внесение и изъятие наличных                                  | 30         |
| 10 |                     | ПОЛНИТЕЛЬНЫЕ ЭЛЕМЕНТЫ И ЛЕЙСТВИД                             | 22         |
| 10 | одо<br>101          |                                                              | 32<br>22   |
|    | 10.1.               |                                                              | 32<br>22   |
|    | 10.2.               | штрих-код                                                    | 32         |
|    | 10.3.               |                                                              | 3Z<br>22   |
|    | 10.4.               |                                                              | 32         |
|    | 10.5.               | газделительная линия в чеке                                  | 33         |
|    | 10.6.               | прогон оумаги в чеке                                         | 33         |
|    | 10.7.               | Пустые строки в чеке                                         | 33         |
|    | 10.8.               | Прогон бумаги                                                | 33         |
|    | 10.9.               | Отрезка ленты                                                | 33         |
|    | 10.10               | .Печать (дубликата) документа                                | 33         |
|    | 10.11               | .Перезапуск фискального накопителя                           | 33         |
|    | 10.12               | .Инициализация принтера                                      | 33         |
|    | 10.13               | .Состояние принтера                                          | 33         |
|    | 10.14               | .Открыть денежный ящик                                       | 33         |
|    | 10.15               | .Состояние денежного ящика                                   | 33         |
| 11 | кол                 | Ы МАРКИРОВКИ                                                 | גע         |
|    | <b>С</b> да<br>11 1 | Проверка кода маркировки в ФН                                | 2/I        |
|    | 11 7                |                                                              | 2/         |
|    | тт. <b>с</b> .      | получение запроса для проверки ких в ойски, до открытия чека | 54         |

| 11.3.  | Получение запроса на проверку КМ в ОИСМ, в открытом чеке                    | . 35 |
|--------|-----------------------------------------------------------------------------|------|
| 11.4.  | Повторное получение запроса (для внешнего клиента обмена с ОИСМ)            | . 35 |
| 11.5.  | Проверка КМ в ОИСМ (внутренний клиент обмена с ОИСМ)                        | . 35 |
| 11.6.  | Результат проверки в ОИСМ (внешний клиент)                                  | . 36 |
| 11.7.  | Сохранение результата проверки КМ                                           | . 36 |
| 11.8.  | Сброс результата проверки текущего КМ                                       | . 36 |
| 11.9.  | Очистка хранилища результатов проверки КМ                                   | . 36 |
| 11.10  | .Загрузить данные проверенного кода маркировки для предмета расчета         | . 36 |
| 12.ОТЧ | ЕТЫ                                                                         | . 37 |
| 12.1.  | Отчет о текущем состоянии расчетов                                          | . 37 |
| 12.2.  | Отчет об итогах смены (Х-отчет)                                             | . 37 |
| 13.ИН⊄ | ОРМАЦИОННЫЙ ОБМЕН С ОФД                                                     | . 38 |
| 13.1.  | Начать чтение документа                                                     | . 38 |
| 13.2.  | Считать блок сообщения                                                      | . 38 |
| 13.3.  | Завершить чтение документа                                                  | . 38 |
| 13.4.  | Записать в ФН квитанцию от ОФД                                              | . 38 |
| 13.5.  | Отменить чтение документа                                                   | . 38 |
| 14. ИН | ФОРМАЦИОННЫЙ ОБМЕН С ОИСМ                                                   | . 39 |
| 14.1.  | Начать чтение уведомлений                                                   | . 39 |
| 14.2.  | Считать блок сообщения                                                      | . 39 |
| 14.3.  | Завершить чтение уведомления                                                | . 39 |
| 14.4.  | Записать в ФН квитанцию от ОИСМ                                             | . 39 |
| 14.5.  | Отменить чтение уведомления                                                 | . 39 |
| 14.6.  | Начать сессию выгрузки уведомлений (автономный режим)                       | . 39 |
| 14.7.  | Чтение первого уведомления                                                  | . 39 |
| 14.8.  | Чтение следующего уведомления                                               | . 40 |
| 14.9.  | Подтверждение выгрузки уведомления                                          | . 40 |
| 15.ОБН | ОВЛЕНИЕ КЛЮЧЕЙ ПРОВЕРКИ КОДОВ МАРКИРОВКИ                                    | . 41 |
| 15.1.  | Проверка необходимости обновления ключей                                    | . 41 |
| 15.2.  | Получение URL адреса АС ОКП                                                 | . 41 |
| 15.3.  | Запрос на обновление ключей                                                 | . 41 |
| 15.4.  | Ответ на обновление ключей                                                  | . 41 |
| 16.ТИП | ОВЫЕ СЦЕНАРИИ                                                               | . 42 |
| 16.1.  | Кассовый чек                                                                | . 42 |
| 16.2.  | Кассовый чек коррекции                                                      | . 42 |
| 16.3.  | Замечания                                                                   | . 42 |
| 16.4.  | Пример (скрипт) кассового чека                                              | . 43 |
| 16.5.  | Маркированный товар в автономном режиме, а также, если разрешена работа без |      |
|        | проверки маркированного товара.                                             | . 43 |
| 16.6.  | Маркированный товар в режиме внешнего клиента передачи данных               | . 43 |
| 16.7.  | Маркированный товар в режиме внутреннего клиента передачи данных            | . 44 |
| 16.8.  | Уведомления о реализации в автономном режиме                                | . 44 |
| 16.9.  | Уведомления о реализации в режиме внешнего клиента передачи данных          | . 44 |
| 16.10  | .Уведомления о реализации в режиме внутреннего клиента передачи данных      | . 44 |

| 17.ПЕРЕЧЕНЬ ДОКУМЕНТОВ                                 | 45 |
|--------------------------------------------------------|----|
| Приложение 1. КОДЫ ОШИБОК (значение атрибута ERROR No) | 46 |
| Приложение 2. ТАБЛИЦА ПЕЧАТАЕМЫХ СИМВОЛОВ              | 50 |
| Приложение 3. МЕРЫ КОЛИЧЕСТВА                          | 51 |
| Приложение 4. ПРИЗНАКИ ПРЕДМЕТА РАСЧЕТА                | 51 |
| Приложение 5. ПРИЗНАКИ СПОСОБА РАСЧЕТА                 | 51 |

## 1. КОМАНДНЫЙ ИНТЕРФЕЙС

Контрольно-кассовая техника (ККТ) MITSU 1-F (далее – «касса») обеспечивает обмен командами и данными через порты СОМ, USB и/или Ethernet.

При обмене через порты COM и USB передаваемые команды оформляются в пакет следующей структуры:

| Тип    | Длина (байт) | Значение                         |
|--------|--------------|----------------------------------|
| byte   | 1            | 02h (STX)                        |
| short  | 2            | длина команды (количество байт)  |
| char[] | до 2040      | команда и данные (XML-структура) |
| byte   | 1            | 03h (ETX)                        |
| byte   | 1            | контрольный байт (LRC)           |

Контрольный байт является результатом побайтовой операции «ИСКЛЮЧАЮЩЕЕ ИЛИ» (XOR – сложение по модулю 2) всех байтов пакета, от STX до ETX включительно.

Ответные данные от кассы передаются без стартового байта STX и количества байт, но дополняются терминальным байтом ETX и контрольным байтом LRC:

| Тип    | Длина (байт) | Значение               |
|--------|--------------|------------------------|
| char[] | до 2040      | ДАННЫЕ                 |
| byte   | 1            | 03h (ETX)              |
| byte   | 1            | контрольный байт (LRC) |

По сети Ethernet команды и данные передаются без обрамления стартовым и терминальным байтами, длиной и LRC, как есть. Команды длиной более 536 байт разбиваются на пакеты. В одном пакете передается до 535 байт данных + признак конца пакета символ ETB (0x17). ЕТВ не добавляется в последний пакет.

## 2. ФОРМАТЫ КОМАНД

#### 2.1. Общие положения

- Для передачи команд и данных используется формат XML. Все команды представляют собой XML-структуры. Внутри этих структур не допускаются символы форматирования и непечатные бинарные данные. Далее в настоящем документе, для удобства чтения, форматы команд и данных будут приводиться в отформатированном виде (теги и атрибуты разбиты по строкам).
- Фиксированные наименования команд, атрибутов и тегов выделены синим цветом.
- Значения данных выделены темно-красным.
- Знак многоточия (...) указывает на возможное наличие нескольких параметров.
- Как правило, первый атрибут в команде обязательный, если не указано обратное.
- Порядок следования необязательных атрибутов и тегов значения не имеет.
- Наименования команд, атрибутов и тегов не чувствительны к регистру, можно задавать их строчными и прописными буквами в любой комбинации, например, <GET>, <Get> или <get>.
- Используемая кодировка: ANSI Windows-1251.

Команда может иметь вид:

| <КОМАНДА/>                    | Команда без параметров                 |
|-------------------------------|----------------------------------------|
| <КОМАНДАатрибуты/>            | Параметры в виде атрибутов             |
| <КОМАНДА>теги КОМАНДА         | Параметры виде вложенной XML структуры |
| <КОМАНДАатрибуты>теги КОМАНДА | Параметры в виде атрибутов и тегов     |

#### 2.2. Коды возврата команд

В случае успешного, без ошибок, выполнения команды, касса возвращает ответ ОК, содержащий XML-структуру (набор атрибутов и/ или тегов) с возвращаемыми данными, либо без данных:

| <0K/>                         | В ответе нет данных             |
|-------------------------------|---------------------------------|
| <ОКатрибуты/>                 | Данные в виде атрибутов         |
| <okатрибуты>теги</okатрибуты> | Данные в виде атрибутов и тегов |

В случае неуспешного выполнения команды, касса возвращает ответ ERROR, содержащий код ошибки No, атрибуты с кодами возврата и сведениями об ошибках, если они были: <ERROR No='код ошибки' FSE='код ошибки' TAG='номер' PAR='наименование параметра' />

Атрибут No возвращается всегда, его значение – обобщенный код ошибки, см. <u>Приложение 1. КОДЫ ОШИБОК</u>.

Атрибут FSE содержит код ошибки, полученный от ФН в результате фискальной операции.

Атрибут ТАС содержит номер или имя тега в команде, значение которого вызвало ошибку.

Атрибут PAR содержит идентификатор некорректного параметра команды.

### 3. ПОЛУЧЕНИЕ ИНФОРМАЦИИ

| 3.1.         | Команд       | ы запроса д                                                                                     | цанных: GET                            |                                                           |
|--------------|--------------|-------------------------------------------------------------------------------------------------|----------------------------------------|-----------------------------------------------------------|
| <u>Фор</u>   | мат: •       | <get attr="&lt;/td&gt;&lt;td&gt;X"></get>                                                       | или <get attr="X/"></get>              |                                                           |
|              |              | < <mark>GET</mark> ATTR1=                                                                       | 'X' ATTR2='Y' />                       | > или <get attr1="X" attr2="Y"></get>                     |
| Отве         | <u>et:</u> • | < <mark>OK</mark> ATTR='д                                                                       | анные' />                              |                                                           |
|              | I            | или                                                                                             |                                        |                                                           |
|              |              | < <mark>OK</mark> ATTR='д                                                                       | анные'>                                |                                                           |
|              |              | <tag> да</tag>                                                                                  | нные                                   |                                                           |
|              |              |                                                                                                 |                                        |                                                           |
|              | •            |                                                                                                 |                                        |                                                           |
| Прим         | меры: •      | <get date="&lt;/td"><td>'?' /&gt;</td><td>или <get date="?/"></get></td></get>                  | '?' />                                 | или <get date="?/"></get>                                 |
|              | •            | <get date="&lt;/td"><td>'?' TIME='?' /&gt;</td><td>или <get date="?" time="?"></get></td></get> | '?' TIME='?' />                        | или <get date="?" time="?"></get>                         |
|              |              | <get shift="&lt;/td"><td>ין' /&gt;</td><td>или <get shift="1/"></get></td></get>                | ין' />                                 | или <get shift="1/"></get>                                |
| • B:         | запрос м     | ожно включа                                                                                     | ть один атрибут                        | ATTR или несколько, исходя из целесообразности и размера  |
| да           | анных, по    | лучаемых (о)                                                                                    | кидаемых) в отве                       |                                                           |
| Ha           | апример,     | дату и время                                                                                    | і можно запраши                        | вать одной командой, содержащей оба атрибута DATE и TIME, |
| aı           | данные и     | тогов (отчетс                                                                                   | в) - по одному.                        |                                                           |
| • Зн         | начения а    | трибутов Х (`                                                                                   | Y) в запросе за                        | дают вид (тип, состав) запрашиваемой информации.          |
| • Ec         | ли получ     | аемые данны                                                                                     | ые не имеют вари                       | иантов, то в запросе в качестве значений атрибутов можно  |
| за           | дать люб     | бой символ, н                                                                                   | апример, знак '?                       |                                                           |
| 3.2.         | Перече       | нь атрибуто                                                                                     | ов в запросах (                        | 3FT                                                       |
| Nº<br>Nº     |              | атрибута З                                                                                      | начение                                | Возвращаемые данные                                       |
| 3.3          | DEV          | <u>, , , , , , , , , , , , , , , , , , , </u>                                                   | )1                                     | Наименование модели                                       |
| 3.4          | VFR          |                                                                                                 | )1                                     | Свеления о версии молели                                  |
| 35           |              | 7' F                                                                                            | )1                                     | Текушая дата                                              |
| 3.5          | TIME         |                                                                                                 | )1                                     | Текущел дата                                              |
| 36           | CAS          | = ·<br>HIFR '7                                                                                  | )1                                     | Кассир                                                    |
| 37           | PRIN         | JTFR "7                                                                                         | 1                                      | Принтер                                                   |
| 3.8          | CD           | · · · · · · · · · · · · · · · · · · ·                                                           | )1                                     | Ленежный ящик                                             |
| 39           | COM          | ·<br>· · · · · · ·                                                                              | )1                                     | Скорость СОМ порта                                        |
| 310          | HFA          | <u>.</u><br>DFR '1                                                                              | ' '2' '3' '4'                          | Клише и полвал (текст в заголовке и внизу чека)           |
| 3 11         | I AN         | 17                                                                                              | , <u> </u>                             | Сетевые параметры кассы                                   |
| 312          | OFD          | · · · · · · · · · · · · · · · · · · ·                                                           | )1                                     | Сетевые параметры ОФЛ                                     |
| 313          | OISN         | ۲                                                                                               | 1                                      | Сетевые параметры ОИСМ                                    |
| 314          | OKP          | · · · · · · · · · · · · · · · · · · ·                                                           | 1                                      | Сетевые параметры ОКП                                     |
| 3.15         | TAX          | "?<br>*?                                                                                        | )1                                     | Налоговые ставки                                          |
|              |              |                                                                                                 | ) <sup>7</sup>                         | Текушие регистрационные данные                            |
| 3.16         | <u>REG</u>   | ʻ+                                                                                              | юмер'                                  | Регистрационные данные по номеру перерегистр.             |
| 3.17         |              | '(                                                                                              | )'                                     | Состояние смены                                           |
| 3.18         |              | "1                                                                                              | 1                                      | Итоги смены по кассовым чекам (БСО)                       |
| 3.19         |              | 12                                                                                              | 2'                                     | Итоги смены по чекам (БСО) коррекции                      |
| 3.20<br>3.21 |              |                                                                                                 | ,,<br>)                                | Итоги ФН по кассовым чекам (БСО)                          |
|              |              | ·∠                                                                                              |                                        | Итоги ФН по чекам (БСО) коррекции                         |
| 3.22         | INFC         | <u> </u>                                                                                        | <sup>-</sup> ' или ' <mark>FN</mark> ' | Состояние ФН                                              |
| 3.23         |              | '(                                                                                              | )' или 'OFD'                           | Статус по передаче документов в ОФД                       |
| 3.24         |              | "N                                                                                              | <mark>⁄</mark> ' или 'MRK'             | Статус по работе с кодами маркировки                      |
| 3.25         |              | 1                                                                                               | √' или 'NOT'                           | Статус по передаче уведомлений                            |
| 3.26         |              | ····                                                                                            | <'или 'KEY'                            | Статус по обновлению ключей проверки                      |
| 3.27         |              | '?<br>:                                                                                         | ۰ <i>۱</i>                             | Статус текущего ФД (номер, тип, размер)                   |

| 3.32 | POWER | ' <u>?</u> ' |
|------|-------|--------------|

DOC

3.28

3.29

3.30

'номер'

'А:номер'

'Х:номер'

| э.э. паим      | пенование модели                    |
|----------------|-------------------------------------|
| <u>Формат:</u> | <get dev="?"></get> или <get></get> |
| <u>Ответ</u> : | <ok dev="Mitsu-1-f"></ok>           |

Печать документа из ФН по номеру (ФД, ФП...)

Состав реквизитов документа в XML формате

Печать документа из архива ФН

Состояние флага сбоя питания

#### 3.4. Сведения о модели

| <u>Формат</u> : | <get ver="?"></get>                                                                                                    |
|-----------------|----------------------------------------------------------------------------------------------------|
| <u>Ответ</u> :  | <ok <br="" crc32="контрольное число" serial="заводской номер" size="размер" ver="версия">MAC='mac-aдрес' STS='статус'/&gt;</ok> |
| <u>Пример:</u>  | <ok <br="" crc32="48254E77" serial="06500200000001" size="259167" ver="1.2.02">MAC='00-22-00-48-00-51' STS='00000000'/&gt;</ok> |

#### 3.5. Дата и время

| •                                           |
|---------------------------------------------|
| <get date="?" time="?"></get>               |
| <get date="?"></get>                        |
| < <u>GET TIME='?'</u> />                    |
| <ok date="гггг-мм-дд" time="чч:мм:cc"></ok> |
| <ok date="гггг-мм-дд"></ok>                 |
| <ok time="44:mm:cc"></ok>                   |
| <ok date="2024-07-03" time="08:32:18"></ok> |
|                                             |

#### 3.6. Кассир

| <u>Формат</u> : | <get cashier="?"></get>                                              |
|-----------------|----------------------------------------------------------------------|
| <u>Ответ</u> :  | <ok cashier="&lt;mark&gt;идентификатор&lt;/mark&gt;" inn="инн"></ok> |
| Пример:         | <ОК CASHIER='Апполинарий Полуэктович' INN='771901532574' />          |

#### 3.7. Настройки принтера

| <u>Формат</u> : | <get printer="?"></get>                                                                                                    |
|-----------------|----------------------------------------------------------------------------------------------------|
| <u>Ответ</u> :  | <ok <br="" printer="модель печатающего устройства">BAUDRATE='скорость COM порта принтера'<br/>PAPER='ширина ленты'<br/>FONT='тип шрифта'<br/>WIDTH='число пикселей по горизонтали'<br/>LENGTH='число символов в строке' /&gt;</ok> |
|                 |                                                                                                    |

Пример: <OK PRINTER='1' BAUDRATE='115200' PAPER='80' FONT='0' WIDTH='576' LENGTH='48' />

 PRINTER - модель печатающего устройства: 1 - Mitsu RP-809, символов в строке 48 (шрифт А) или 64 (шрифт В);

- BAUDRATE скорость СОМ порта принтера от 4800 до 115200 бит/сек;
- PAPER ширина ленты в мм (57 или 80);
- FONT тип шрифта: 0 шрифт А (стандартный), 1 шрифт В (мелкий).

#### 3.8. Денежный ящик

<u>Формат: <GET CD='?' /></u>

| Ответ:         | <ok cd="контакт" fall="спад" rise="фронт"></ok> |
|----------------|-------------------------------------------------|
| <u>orber</u> . | on of the normal the point if the onag ,        |

<u>Пример:</u> <OK CD:PIN='5' RISE='110' FALL='110' />

• PIN - номер контакта в разъеме подключения соленоида денежного ящика.

- RISE время нарастания импульса открывания в миллисекундах.
- FALL время спада импульса в миллисекундах.

#### 3.9. Скорость СОМ порта

| <u>Формат</u> : | <get com="?"></get>    |
|-----------------|------------------------|
| <u>Ответ</u> :  | <ОК СОМ='скорость' />  |
| Пример:         | <ok com="115200"></ok> |

#### 3.10. Клише и подвал

| <u>Формат</u> : | <get header="n"></get>                                                                                         |
|-----------------|----------------------------------------------------------------------------------------------------|
| <u>Ответ</u> :  | <ok header="n"><br/><l0 f="xxxxxx"> Tekct </l0></ok>                                                           |
|                 |                                                                                                    |
| <u>Пример:</u>  | <ok header="1"><l0 f="000011"> Добро пожаловать!!!</l0><br/><l1 f="000000">Звони 111-11-11 с 9 до 20</l1></ok> |

- n = 1, 2, 3, 4 номер клише (подвала), в каждом до 10 строк.
- L0 L9 номера строк.
- В ответе содержатся только установленные (непустые) строки клише.
- См. <u>Установка клише</u>.

#### 3.11. Сетевые параметры

| <u>Формат</u> : | <get lan="?"></get>                                                                                                    |
|-----------------|----------------------------------------------------------------------------------------------------|
| <u>Ответ</u> :  | <ok <br="" addr="IP-адрес кассы">PORT='порт'<br/>MASK='маска подсети'<br/>DNS='адрес сервера доменных имен'<br/>GW='IP-адрес шлюза' /&gt;</ok> |
| Пример.         | <pre><ok addr="192 168 1 101" dns="8 8 8 8" gw="192 168 1 1" mask="255 255 255 0" port="8200"></ok></pre>                                      |

#### 3.12. Сетевые параметры ОФД

| <u>Формат</u> :             | <get ofd="?"></get>                                                             |
|-----------------------------|---------------------------------------------------------------------------------|
| <u>Ответ</u> :              | <ok <="" ofd="IP/URL сервера ОФД" th=""></ok>                                   |
|                             | PORT='nopt'                                                                     |
|                             | СLIENT='способ обмена с ОФД'                                                    |
|                             | TimerFN='период опроса ФН'                                                      |
|                             | TimerOFD='период опроса ОФД' />                                                 |
| Пример:                     | <ok addr="109.73.43.4" client="1" port="19086" timerfn="60" timerofd="10"></ok> |
| <ul> <li>CLIENT:</li> </ul> | определяет способ обмена с ОФД:                                                 |

- спределяет спосоо обмена с ОФд. '1'- через внешний клиент (кассовое ПО или служба на POS компьютере), '0' - работает внутренний клиент ККТ (требуется доступ в Интернет через LAN).
- TimerFN: интервал опросов ФН на наличие неотправленных документов.
- TimerOFD: интервал (таймаут) между попытками отправить документ в ОФД.

#### 3.13. Сетевые параметры ОИСМ

| <u>Формат</u> : | <get oism="?"></get>                             |
|-----------------|--------------------------------------------------|
| <u>Ответ</u> :  | <ok addr="IP/URL сервера ОИСМ" port="порт"></ok> |
| <u>Пример:</u>  | <ok addr="fltest.taxcom.ru" port="7903"></ok>    |

#### 3.14. Сетевые параметры ОКП

| <u>Формат</u> : | <get okp="?"></get>                            |
|-----------------|------------------------------------------------|
| <u>Ответ</u> :  | <ok okp="IP/URL сервера ОКП" port="порт"></ok> |
| <u>Пример:</u>  | <ok okp="prod01.okp-fn.ru" port="26101"></ok>  |

#### 3.15. Налоговые ставки

| <u>Формат</u> : | <get tax="?"></get>                                                                                        |
|-----------------|----------------------------------------------------------------------------------------------------|
| <u>Ответ</u> :  | <ok tax="TI:20%, T2:10%, T3:20/120, T4:10/110, T5:0%, T6:БЕЗ НДС, T7:5%, T8:7%, T9:5/105, T10:7/107"></ok> |
|                 | Начиная с FW 1.2.10 для НДС: T7:5%, T8:7%, T9:5/105, T10:7/107'                                            |

#### 3.16. Регистрационные данные

| <u>Формат</u> : | <get reg="?"></get><br><get reg="homep"></get>                                                                                                    |
|-----------------|----------------------------------------------------------------------------------------------------|
| <u>Ответ</u> :  | <ok <br="" reg="порядковый номер регистрации (пере-регистрации)">FD='номер фискального документа'<br/>DATE='rrrr-мм-дд' TIME='hh:mm'<br/>BASE='коды причин изменения сведений о регистрации'<br/>TI013='заводской номер кассы'<br/>TI188='версия модели' TI189='версия ФФД кассы' TI190='версия ФФД ФН'<br/>TI209='номер версии ФФД'<br/>TI037='регистрационный номер'<br/>TI018='ИНН пользователя'<br/>TI018='ИНН пользователя'<br/>TI017='ИНН ОФД'<br/>TI036='номер автомата'<br/>TI062='системы налогообложения'</ok> |

| MODE='маска режимов работы'                                                                                            |                                            |
|----------------------------------------------------------------------------------------------------|--------------------------------------------|
| ExtMODE='маска расширенных режи                                                                                        | мов работы'                                |
| T1041='заводской номер ФН'                                                                                             |                                            |
| ПО77='фискальный признак докумен                                                                                       | <mark>та</mark> '> начиная с FW 1.2.11     |
| <П048> наименование пользова                                                                                           | ателя П048                                 |
| <П009> адрес расчетов П009</th <th>&gt;</th>                                                                           | >                                          |
| <t1187> место расчетов </t1187>                                                                                        |                                            |
| <П046> наименование ОФД Т</th <th>1046&gt;</th>                                                                        | 1046>                                      |
| <11117> адрес электронной почть                                                                                        | і отправителя чеков                        |
| <П060> адрес сайта ФНС П06</th <th>60&gt;</th>                                                                         | 60>                                        |
|                                                                                                    |                                            |
|                                                                                                    |                                            |
| <u>Пример:</u> <ok date="2023-02-10" fd="13" reg="7" th="" tt<=""><th>ME=18:39 BASE=2,3,4,52 TIUIS=009130557</th></ok> | ME=18:39 BASE=2,3,4,52 TIUIS=009130557     |
|                                                                                                    | 1037=0000123456029024 11018=7704849611     |
| 11017="7714731464" 11036=" 11062="0,1"                                                                                 | MODE='0' EXTMODE='0'                       |
| 1041='99990'/890201444'/'   10'/'='0'>                                                                                 |                                            |
| <П048> ООО "АБВГД" П048                                                                                                | ,                                          |
| <П009>123456, г.Москва, Красная пл                                                                                     | ющадь д.1                                  |
| <П187>Москва, ул.Южная, д.32 П18</th <th>/&gt;</th>                                                                    | />                                         |
| <П046>Атлас-Карт П046                                                                                                  |                                            |
| <t1117>noreply@ofd.com </t1117>                                                                                        |                                            |
| <t1060>www.nalog.gov.ru</t1060>                                                                                        |                                            |
|                                                                                                    |                                            |
| • BASE - коды причин изменения сведений о регистра                                                                     | ции, разделенные запятой:                  |
| 1Замена фискального накопителя                                                                                         |                                            |
| 2Замена оператора фискальных данных                                                                                    |                                            |
| ЗИзменение наименования пользователя                                                                                   |                                            |
| 4Изменение адреса и (или) места установки к                                                                            | ассы                                       |
| 5I Iеревод кассы из автономного режима в рей<br>6. Перевод кассы из режима передация дашных                            | жим передачи данных<br>в автономиний режим |
| 0теревод кассы из режима передачи данных<br>7 Изменение версии молели                                                  | в автономный режим                         |
| 8Изменение перечня систем налогообложени                                                                               | 19                                         |
| 9Изменение номера автоматического устройс                                                                              | ства                                       |
| 10Отключение автоматического режима (осущ                                                                              | ествление расчетов кассиром)               |
| 11Включение автоматического режима                                                                                     |                                            |
| 12Включение режима БСО                                                                                                 |                                            |
| 13ОТКЛЮЧЕНИЕ РЕЖИМА DCO<br>14. Отключение режима расчетов в сети Интерн                                                |                                            |
| 15Включение режима расчетов в Сети интерн                                                                              | жно не печатать чек и БСО)                 |
| 18Отключение режима азартных игр                                                                                       |                                            |
| 19Включение режима азартных игр (прием ста                                                                             | вок, выплата выигрыша)                     |
| 20Отключение режима лотерей                                                                                            |                                            |
| 21Включение режима лотерей (продажа билет                                                                              | ов, выплата выигрышей)                     |
| 22ИЗМЕНЕНИЕ ВЕРСИИ ФФД<br>32. Иные принины                                                                             |                                            |
|                                                                                                    | латой                                      |
| • 11002 - системы налогоооложения, разделенные зап<br>0. Общая (ОСН)                                                   | лятой.                                     |
| 1Упрошенная доход (УСН доход)                                                                                          |                                            |
| 2Упрощенная доход минус расход (УСН доход                                                                              | д <i>-расход)</i>                          |
| 3Единый налог на вмененный доход (ЕНВД)                                                                                |                                            |
| 4Единый сельскохозяйственный налог (ЕСХН)                                                                              | 9                                          |
| 5I Іатентная система налогообложения (I Іатен                                                                          | <i>IT)</i>                                 |
| • МОДЕ - маска режимов работы                                                                                          |                                            |
| 0ШИФРОВАНИЕ<br>1. Автономиний режим                                                                                    |                                            |
| 1натономный режим<br>2 Автоматический пежим                                                                            |                                            |
| 3Применение в сфере услуг                                                                                              |                                            |
| 4Режим БСО (1), Режим чеков (0)                                                                                        |                                            |
| 5Применение в Интернет                                                                                                 |                                            |
| 6Применение для оказания услуг общественн                                                                              | юго питания                                |
| / І Ірименение в оптовой торговле с органияза                                                                          | циями и ИП                                 |
| • ExtMODE - маска расширенных режимов работы                                                                           |                                            |
| UI Іродажа подакцизных товаров                                                                                         |                                            |
| ттризнак проведения азартных игр<br>2Признак провеления потереи                                                        |                                            |
| 3Признак установки принтера в автомате                                                                                 |                                            |
| 4Признак работы с маркированными товарам                                                                               | И                                          |

- 5...Признак осуществления ломбардной деятельности 6...Признак осуществления страховой деятельности
- 7...Признак применения с торговым автоматом

## 3.17. Состояние смены

| <u>Формат</u> :                             | <get info="0"></get> , где '0' – цифра "ноль".                                                                                                    |
|---------------------------------------------|----------------------------------------------------------------------------------------------------|
| <u>Ответ</u> :                              | <ok <br="" shift=" номер смены ">STATE='состояние смены'<br/>COUNT='количество чеков за смену'<br/>FD='номер последнего фискального документа'<br/>KeyValid='срок действия ключей' &gt;<br/><cash total="сумма наличности в кассе"></cash><br/><ofd <br="" count="количество непереданных документов">FIRST='номер первого непереданного документа'<br/>DATE='дата первого непереданного документа'<br/>TIME='время первого непереданного документа' /&gt;</ofd></ok> |
|                                             |                                                                                                    |
| <u>Пример</u>                               | <ok count="4" fd="52" keyvalid="447" shift="11" state="1"><br/><cash total="-1000"></cash><br/><ofd count="39" date="2024-07-29" first="14" time="16:00"></ofd></ok>                                                                                                    |
| <ul><li>SHIFT - I</li><li>STATE -</li></ul> | номер текущей открытой, либо последней закрытой смены.<br>состояние смены:<br><i>0 - смена закрыта,</i>                                                                                                    |

- 0 смена закрыта, 1 - смена открыта,
- 9 смена истекла (превышение 24 часов).
- KeyValid: количество дней, оставшихся до истечения срока действия ключей проверки кодов маркировки.

## 3.18. Итоги смены по кассовым чекам (БСО)

| <u>Формат</u> : | <get <="" info="&lt;/th&gt;&lt;th&gt;1//&gt;&lt;/th&gt;&lt;/tr&gt;&lt;tr&gt;&lt;td&gt;&lt;u&gt;Ответ&lt;/u&gt;:&lt;/td&gt;&lt;td&gt;&lt;OK SHIFT=" td=""><td>номер смены'&gt;</td></get> | номер смены'>                       |
|-----------------|----------------------------------------------------------------------------------------------------|-------------------------------------|
|                 | <income< td=""><td>Е COUNT='приход   возврат прихода'</td></income<>                                                                                                    | Е COUNT='приход   возврат прихода'  |
|                 |                                                                                                    | ТОТАL ='приход   возврат прихода '  |
|                 |                                                                                                    | ТП36='приход   возврат прихода '    |
|                 |                                                                                                    | ТП38='приход   возврат прихода '    |
|                 |                                                                                                    | T1218='приход   возврат прихода '   |
|                 |                                                                                                    | T1219='приход   возврат прихода '   |
|                 |                                                                                                    | П220='приход   возврат прихода '    |
|                 |                                                                                                    | T1139='приход   возврат прихода '   |
|                 |                                                                                                    | ТП40='приход   возврат прихода '    |
|                 |                                                                                                    | Т1141='приход   возврат прихода '   |
|                 |                                                                                                    | T1142='приход   возврат прихода '   |
|                 |                                                                                                    | П143='приход   возврат прихода '    |
|                 |                                                                                                    | T1183='приход   возврат прихода '/> |
|                 | <payou< td=""><td>ГСОUNT='расход   возврат расхода'</td></payou<>                                                                                                    | ГСОUNT='расход   возврат расхода'   |
|                 |                                                                                                    | IOIAL ='расход   возврат расхода '  |
|                 |                                                                                                    | ПЗ6='расход   возврат расхода '     |
|                 |                                                                                                    | П138='расход   возврат расхода      |
|                 |                                                                                                    | П218='расход   возврат расхода      |
|                 |                                                                                                    | П219='расход   возврат расхода      |
|                 |                                                                                                    | П220='расход   возврат расхода '    |
|                 |                                                                                                    | ПІЗ9='расход   возврат расхода '    |
|                 |                                                                                                    | ПП40='расход   возврат расхода '    |
|                 |                                                                                                    | ПП4Г='расход   возврат расхода '    |
|                 |                                                                                                    | ПП42='расход   возврат расхода '    |
|                 |                                                                                                    | ПП43='расход   возврат расхода '    |
|                 |                                                                                                    | П183='расход   возврат расхода '/>  |
|                 |                                                                                                    | IOTAL='сумма наличных в кассе'/>    |

<u>Пример</u> <OK SHIFT='16'><INCOME COUNT='7|0' TOTAL='59000|0' T1136='59000|0' T1138='0|0' T1218='0|0' T1219='0|0' T1220='0|0' T1139='9838|0' T1140='0|0' T1141='0|0' T1142='0|0' T1143='0|0' T1183='0|0'/><PAYOUT COUNT='0|0'/><CASH TOTAL='10000'/></OK>

- Возвращает итоги текущей (если открыта), либо последней закрытой смены.
- INCOME итоги операций прихода и возврата прихода.
- РАУОИТ итоги операций расхода и возврата расхода.
- Итоговые суммы (денежные средства) возвращаются в копейках;
  - СОUNТ количество чеков (БСО) по соответсвующему признаку расчета
  - TOTAL итоговые суммы чеков по соответсвующему признаку расчета
  - Т1136 суммы наличными
  - Т1138 суммы электронными
  - Т1218 суммы авансами
  - Т1219 суммы кредитами
  - Т1220 суммы иными средствами оплаты
  - Т1139 суммы НДС по ставке 20%
  - Т1140 суммы НДС по ставке 10%
  - Т1141 суммы НДС по ставке 20/120
  - Т1142 суммы НДС по ставке 10/110
  - Т1143 суммы расчетов по ставке 0%
  - Т1183 суммы расчетов без НДС'.
- Структуры, содержащие счетчики итогов чеков по всем признакам расчета имеют одинаковый формат. Если чеков по какому-либо признаку расчета не было в смене, то соответствующий счетчик будет содержать только количество чеков, равное 0, без вложенных итогов и налогов, например: <PAYOUT COUNT='0 | 0'/>

#### 3.19. Итоги смены по чекам (БСО) коррекции

| <u>Формат</u> :                                                                                                    | <get info="2"></get>                                                                                                    |
|----------------------------------------------------------------------------------------------------|----------------------------------------------------------------------------------------------------|
| <u>Ответ</u> :                                                                                                    | <ok shift="номер смены"><br/><income <br="" count="приход   возврат прихода">TOTAL ='приход   возврат прихода ' /&gt;<br/><payout <br="" count="pacxoд   возврат расхода">TOTAL ='pacxoд   возврат расхода ' /&gt;<br/></payout></income></ok>                                                                                                    |
| Пример                                                                                                    | <ok shift="16"><income <br="" count="7 0" t1136="59000 0" t1138="0 0" total="59000 0">T1218='0 0' T1219='0 0' T1220='0 0' T1139='9838 0' T1140='0 0' T1141='0 0' T1142='0 0'<br/>T1143='0 0' T1183='0 0'/&gt;<payout count="0 0"></payout></income></ok>                                                                                                    |
| <ul> <li>Возврац</li> <li>Итоговь<br/>COU<br/>TOT<br/>T111<br/>T112<br/>T112<br/>T12<br/>T12<br/>T112<br/>T114<br/>T114</li></ul> | цает итоги текущей (если открыта), либо последней закрытой смены.<br>ые суммы (денежные средства) возвращаются в копейках;<br>JNT - количество чеков (БСО) по соответсвующему признаку расчета<br>TAL - итоговые суммы чеков по соответсвующему признаку расчета<br>36 - суммы наличными<br>38 - суммы электронными<br>18 - суммы завансами<br>19 - суммы кредитами<br>20 - суммы иными средствами оплаты<br>39 - суммы НДС по ставке 20%<br>40 - суммы НДС по ставке 10%<br>41 - суммы НДС по ставке 10%<br>41 - суммы НДС по ставке 20/120<br>42 - суммы НДС по ставке 10/110<br>43 - суммы расчетов по ставке 0%<br>83 - суммы расчетов без НДС'.<br>тры, содержащие счетчики итогов чеков по всем признакам расчета имеют одинаковый формат.<br>ков по какому-либо признаку расчета не было в смене, то соответствующий счетчик будет<br>ать только количество чеков, равное 0, без вложенных итогов и налогов, например:<br>JT COUNT='0   0'/> |
| 3.20. Итог                                                                                                    | и ФН по кассовым чекам (БСО)                                                                                                    |
| <u>Формат</u> :                                                                                                    | <get info="3"></get>                                                                                                    |
| Ответ:                                                                                                    | См. п.3.18. Итоги смены по кассовым чекам                                                                                                    |

<u>Пример</u> <OK SHIFT='16'><INCOME COUNT='41|0' TOTAL='99200|0' T1136='93100|0' T1138='6100|0' T1218='0|0' T1219='0|0' T1220='0|0' T1139='16558|0' T1140='0|0' T1141='0|0' T1142='0|0' T1143='0|0' T1183='0|0'/><PAYOUT COUNT='0|0'/><GT>99200</GT></OK>

- Возвращает данные итогов кассовых чеков с момента установки данного экземпляра ФН.
- Структура возвращаемых данных идентична итогам смены.
- В состав итогов по кассовым чекам (БСО) добавляется тег с накопленным итогом чеков с момента установки первого ФН.
   <GT>Накопленный итог</GT>

#### 3.21. Итоги ФН по чекам (БСО) коррекции

 Формат:
 <GET INFO='4'/>

 Ответ:
 См. п.<u>3.19. Итоги смены по чекам коррекции</u>

 Пример:
 <OK SHIFT='16'><INCOME COUNT='6|0' TOTAL='6000|0'/><PAYOUT COUNT='0|0'/></OK>

Возвращает данные итогов чеков коррекции с момента установки данного экземпляра ФН.

#### 3.22. Состояние ФН

| <u>Формат</u> :                          | <get info="F"></get> или <get info="FN"></get>                                                                                                    |
|------------------------------------------|----------------------------------------------------------------------------------------------------|
| <u>Ответ</u> :                           | <ok <br="" fn="заводской номер ФН">FFD='версия ФФД ФН'<br/>PHASE='этап применения ФН'<br/>REG='номер последней (пере)регистрации   число оставшихся перерегистраций'<br/>VALID='срок действия ФН'<br/>LAST='номер последнего фискального документа'<br/>DATE='дата последнего фискального документа'<br/>TIME='время последнего фискального документа'<br/>FLAG='флаги предупреждения (маска)' &gt;</ok> |
| <u>Пример:</u>                           | <ok <br="" ffd="1.2" fn="9999078902014447" phase="0x03" reg="3 27" valid="2024-07-17">LAST='80' DATE='2023-04-27' TIME='23:00' FLAG='0x08'&gt; </ok>                                                                                                    |
| <ul><li>Возвраш</li><li>PHASE:</li></ul> | цает состояние фискального накопителя.<br>маска, определяющая этап применения ФН:                                                                                                    |

- 0х01.....1-й этап: готовность к регистрации ККТ, до активизации ФН;
- 0х03.....2-й этап: эксплуатация ФН с формированием ФД, до закрытия ФН;
- 0х07......3-й этап: информационный обмен с ОФД, до подтверждения оператором закрытия ФН; \*)
- 0х0 F......4-й этап: получение данных из архива ФН, до истечения 5 лет от перехода на 4-й этап.
- \*) ФН в ККТ, применяемой в автономном режиме, переходит от 2-го этапа на 4-й, минуя 3-й этап.

## 3.23. Статус по передаче документов в ОФД

| <u>Формат</u> :                                                                                                    | <get info="O"></get> или <get info="OFD"></get>                                      |  |
|----------------------------------------------------------------------------------------------------|--------------------------------------------------------------------------------------|--|
| <u>Ответ</u> :                                                                                                    | <ОК FN='заводской номер ФН'                                                          |  |
|                                                                                                    | COUNT='количество непереданных документов'                                           |  |
|                                                                                                    | FIRST='номер первого непереданного документа'                                        |  |
|                                                                                                    | DATE='дата первого непереданного документа'                                          |  |
|                                                                                                    | ТІМЕ='время первого непереданного документа' />                                      |  |
| <u>Пример:</u>                                                                                                    | <ok count="63" date="2023-01-11" first="18" fn="9999078902014447" time="18:15"></ok> |  |
| <ul> <li>Возвращает количество непереданных документов, а также номер, дату и время документа, первого в<br/>очереди на передачу в ОФД.</li> </ul> |                                                                                      |  |

## 3.24. Статус по работе с кодами маркировки

| <u>Формат</u> : | <get info="M"></get> или <get info="MRK"></get>                                      |
|-----------------|--------------------------------------------------------------------------------------|
| <u>Ответ</u> :  | <ок макк= 'состояние по проверке КМ'                                                 |
|                 | КЕЕР='количество сохранённых результатов проверки КМ'                                |
|                 | FLAG='флаг разрешения команд работы с КМ (маска)'                                    |
|                 | NOTICE='состояние уведомления о реализации маркированного товара'                    |
|                 | HOLDS='количество KM, включенных в уведомление'                                      |
|                 | PENDING='количество уведомлений в очереди'                                           |
|                 | WARNING='состояние заполнения области хранения уведомлений' />                       |
| <u>Пример:</u>  | <ok flag="0x05" holds="0" keep="0" mark="1" notice="0" pending="1" warning="0"></ok> |

- Возвращает состояние фискального накопителя по работе с КМ.
- MARK состояние по проверке КМ:

•

- 0 таблица проверки КМ переполнена;
- 1 нет КМ на проверке;
- 2 передан КМ в команде B1h;
- 3 сформирован запрос о коде маркировки при помощи команды B5h;
- 4 получен и передан в ФН ответ на запрос при помощи команды В6h.
- FLAG флаг разрешения команд работы с КМ маска, определяющая перечень команд ФН, допустимых для работы с КМ в данный момент.
  - NOTICE состояние уведомления о реализации маркированного товара:
    - 0 уведомление о реализации маркированного товара не формируется:
    - 1 начато формирование уведомления о реализации маркированного товара:
    - 2 формирование уведомлений заблокировано из-за переполнения области временного хранения.
- WARNING заполнение области хранения уведомлений о реализации маркированного товара: • 0 - область заполнена менее чем на 50%
  - 1 область от 50 до 80% 3 - область заполнена более чем на 90%
  - 2 область от 80 до 90%
  - 4 область полностью заполнена, формирование новых уведомлений невозможно.

#### 3.25. Статус по передаче уведомлений в ОИСМ

| <u>Формат</u> :                             | <get info="N"></get> или <get info="NOT"></get>                                                                                           |
|---------------------------------------------|----------------------------------------------------------------------------------------------------|
| <u>Ответ</u> :                              | Режим работы с передачей данных:                                                                                                    |
|                                             | <ok <="" notice="состояние по передаче уведомлений" td=""></ok>                                                                           |
|                                             | PENDING='количество уведомлений в очереди'                                                                                                |
|                                             | CURRENT= 'номер первого неподтвержденного уведомления'                                                                                    |
|                                             | DATE='дата первого неподтвержденного уведомления'                                                                                         |
|                                             | ТІМЕ='время первого неподтвержденного уведомления'                                                                                        |
|                                             | STORAGE='процент заполнения области хранения уведомлений'/>                                                                               |
|                                             | <u>Автономный режим</u> :                                                                                                    |
|                                             | <ok> <ok <="" pending="общее число уведомлений, выгрузка которых не подтверждена" th=""></ok></ok>                                        |
|                                             | FIRST='номер первого неподтвержденного уведомления'                                                                                       |
|                                             | CURRENT='количество уведомлений для выгрузки в этой сессии'                                                                               |
|                                             | No='номер текущего уведомления' />                                                                                                    |
| Пример:                                     | <ok current="6" date="2023-01-11" notice="0" pending="1" storage="1" time="13:41"></ok>                                                   |
| <ul> <li>Возврац</li> <li>NOTICE</li> </ul> | цает состояние фискального накопителя по работе с уведомлениями.<br>- состояние по передаче уведомлений(режим работы с передачей данных): |

- 0 нет активного обмена:
  - 1 начато чтение уведомления;
  - 2 ожидание квитанции на уведомление.

#### 3.26. Статус по обновлению ключей в ОКП

| <u>Формат</u> :                                                                                                    | <get info="K"></get> или <get info="KEY"></get>                                                                                                    |  |
|----------------------------------------------------------------------------------------------------|----------------------------------------------------------------------------------------------------|--|
| <u>Ответ (А)</u> :                                                                                                    | <ok <br="" ext="признак работы через внешний клиент обмена">NeedUpdate= 'признак необходимости обновления ключей'<br/>D7='признак поддержки ФН выполнения команды D7'&gt;<br/><url>адрес и порт OKП</url><br/></ok>  |  |
| <u>Ответ (Б)</u> :                                                                                                    | <ok> <ok <="" ext="признак работы через внешний клиент обмена" td="">           DATE= 'дата последнего обновления ключей проверки KM'           TIME='время последнего обновления ключей проверки KM'/&gt;</ok></ok> |  |
| Пример:                                                                                                    | <ok d7="1" ext="1" needupdate="0"><url>tcp://test.okp.atlas-kard.ru:31101</url></ok>                                                                                                    |  |
| <ul> <li>Ответ (А). Если ФН поддерживает команду D7, то возвращается признак необходимости обновления<br/>ключей проверки кодов маркировки.</li> </ul> |                                                                                                    |  |

- Ответ (Б). Иначе, возвращаются дата и время последнего обновления ключей проверки КМ.
- NeedUpdate признак необходимости обновления ключей проверки кодов маркировки:
  - 0 нет необходимости обновлять ключи;
  - 1 прошло от 15 до 60 дней с момента последнего обновления, необходимо обновить ключи;
  - 2 прошло более 60 дней, необходимо обратиться в службу техподдержки.
- D7 признак поддержки ФН выполнения команды D7: 0 не поддерживает, 1 поддерживает.

#### 3.27. Статус текущего документа

| Формат: | <get doc="0"></get> |
|---------|---------------------|
|---------|---------------------|

| <u>^</u>                |                                                                                   | ×                                   | - 1                                      |  |
|-------------------------|-----------------------------------------------------------------------------------|-------------------------------------|------------------------------------------|--|
| <u>Ответ</u> :          | <ОК ЕО=поряд                                                                      | ковыи номер фискального докумен.    | та                                       |  |
|                         | ТҮРЕ='тип                                                                         | документа'                          |                                          |  |
|                         | STATE='cc                                                                         | стояние документа'                  |                                          |  |
|                         | SIZE='pasi                                                                        | змер открытого документа'/>         |                                          |  |
| или:                    | <ОК ТХТ='поря                                                                     | дковый номер нефискального (текст   | гового) документа'                       |  |
|                         | ТҮРЕ='тип                                                                         | документа                           |                                          |  |
|                         | STATE='cc                                                                         | стояние документа'/>                |                                          |  |
| Пример:                 | <ok fd="82" td="" ty<=""><td>'PE='3' STATE='1' SIZE='101'/&gt;</td><td></td></ok> | 'PE='3' STATE='1' SIZE='101'/>      |                                          |  |
| • FD или                | ТХТ - порядковыі                                                                  | й номер текущего открытого или пос  | леднего закрытого документа. Для         |  |
| нефиска                 | альных документ                                                                   | ов ведется отдельная нумерация в т  | гечение сеанса работы.                   |  |
| • ТҮРЕ - тип документа: |                                                                                   | 0 - Нефискальный документ;          | 6 - Отчёт о закрытии ФН;                 |  |
|                         |                                                                                   | 1 - Отчёт о регистрации;            | 7 - Подтверждение оператора;             |  |
|                         |                                                                                   | 2 - Отчёт об открытии смены;        | 11 - Отчет о (пере) регистрации;         |  |
|                         |                                                                                   | 3 - Кассовый чек;                   | 21 - Отчет о текущем состоянии расчетов; |  |
|                         |                                                                                   | 4 - Бланк строкой отчетности (БСО); | 31 - Кассовый чек коррекции;             |  |
|                         |                                                                                   | 5 - Отчёт о закрытии смены;         | 41 - БСО коррекции                       |  |

- STATE состояние документа: 1 открыт; 2 закрыт.
- SIZE размер (в байтах) загруженных в ФН данных текущего открытого фискального документа (ФД). Максимальный размер данных ФД, который возможно загрузить в ФН, составляет 30 килобайт. При превышении этого размера ФН выдает ошибку, в этом случае документ необходимо отменить.

#### 3.28. Статус и печать документа из ФН

| <u>Формат</u> : | <get doc="HOMEP"></get>                                           |
|-----------------|-------------------------------------------------------------------|
| <u>Ответ</u> :  | <ok doc="номер" state="0" type="тип"></ok>                        |
| <u>Пример:</u>  | <ok fd="81" state="0" type="2"></ok>                              |
| • DOC - но      | омер фискального документа в ФН (не больше номера последнего ФД). |

- А: (латинская) перед номером документ извлекается из архива ФН.
- ТҮРЕ тип фискального документа (см. Статус текущего документа).
- STATE всегда 0 (документ в ФН закрыт).
- Для печати документа надо подать команду <PRINT/>.

#### 3.29. Статус и печать документа из архива ФН

<u>Формат</u>: <GET DOC='A: номер'/>

- См. пояснения к Статус и печать фискального документа из ФН
- А: (латинская) перед номером документ извлекается из архива ФН.

#### 3.30. XML форма документа из ФН

| <u>Формат</u> : | <get doc="X:номер"></get>                   |  |
|-----------------|---------------------------------------------|--|
| Ответ:          | <ok length="pa3mep" offset="60010000"></ok> |  |

- В течение не более 30 дней доступны детальные копии фискальных документов, хранящихся в буфере ФН, если буфер не переполнится ранее в зависимости от количества и размера сохраненных фискальных документов. По истечении 30-дневного срока, или при переполнении буфера, возможно получение только краткой формы документа из архива ФН.
- OFFSET адрес сформированной электронной XML копии ФД (чека или отчета). Число 0x60010000 в 16-ричной системе счисления.
- LENGTH полный размер данных сформированной XML формы.
- Скачать XML форму следует блоками размером не более 512 байт, с помощью команды <READ>, см. <u>3.23. Считывание блока XML формы</u>

#### 3.31. XML форма и печать подтверждения оператора

<u>Формат</u>: <GET DOC=**'C:номер'**/>

<u>Ответ</u>: <OK OFFSET='60010000' LENGTH='размер'/>

- OFFSET адрес сформированной электронной XML формы подтверждения. Число 0x60010000 в 16ричной системе счисления.
- LENGTH полный размер данных сформированной XML формы.
- Скачать XML форму следует блоками размером не более 512 байт, с помощью команды <<u>READ></u>:

#### 3.32. Считывание блока XML формы

| <u>Формат</u> : | <read length="размер" offset="адрес"></read> |
|-----------------|----------------------------------------------|
| <u>Ответ:</u>   | <ok length="размер"> данные </ok>            |

- OFFSET смещение адреса считываемого блока данных. Число в 16-ричной системе счисления. Например, блоки данных размером по 512 байт, следует считывать в последовательности адресов: 60010000, 60010200, 60010400, 60010600, 60010800, 60010A00, 60010C00, ...
- LENGTH размер считываемого блока данных (в десятичном представлении).
- Данные в символьном 16-ричном представлении часть XML-формы документа, не подлежит разбору, пока не будет прочитан весь документ. Каждый байт данных представлен парой символов 0-9, А-F. Например, если считать 17 байт командой

<READ OFFSET='60010000' LENGTH='17'/> ответ будет содержать 17 х 2 = 34 символа: <OK LENGTH='17'>3C446F63584D4C20464F524D3D2732273E</OK> После преобразования данных получим строку длиной 17 символов <DocXML FORM="2">

 Наименования тегов XML-структуры фискального документа имеют вид Tnnnn, где nnnn -номер тега документа согласно ФФД. Пример XML формы отчета об открытии смены:

| <pre><docxml form="2"></docxml></pre> | Тип документа (2 - отчет об открытии смены)    |
|---------------------------------------|------------------------------------------------|
| <t1209>4</t1209>                      | Версия ФФД (4 = ФФД1.2)                        |
| <t1041>9999078902014447</t1041>       | Номер ФН                                       |
| <t1037>0000123456064553</t1037>       | Регистрационный номер                          |
| <t1018>7704849611</t1018>             | ИНН пользователя                               |
| <t1040>81</t1040>                     | Номер фискального документа                    |
| <t1012>01-05-23T01:35</t1012>         | Дата и время документа                         |
| <t1077>3995663791</t1077>             | Фискальный признак документа                   |
| <t1038>17</t1038>                     | Номер смены                                    |
| <t1053>1</t1053>                      | Признак превышения времени ожидания ответа ОФД |
| <t1206>0x00</t1206>                   | Сообщение оператора                            |
| <t1021>Bacя</t1021>                   | Кассир                                         |
| <t1188>002</t1188>                    | Версия модели кассы                            |
| <t1189>4</t1189>                      | Версия ФФД                                     |
|                                       |                                                |

#### 3.33. Флаг сбоя питания

| 5.55. <i>Ф</i> Ла                                                                                                    |                                                                                                    |  |  |
|----------------------------------------------------------------------------------------------------|----------------------------------------------------------------------------------------------------|--|--|
| <u>Формат</u> :                                                                                                    | <get power="?"></get>                                                                                                    |  |  |
| <u>Ответ</u> :                                                                                                    | <ok power="состояние флага"></ok>                                                                                                  |  |  |
| <u>Пример:</u>                                                                                                    | <u>Пример:</u> <ok power="0"></ok>                                                                                                 |  |  |
| <ul> <li>POWER='1', если был установлен и не сбросился из-за выключения питания.</li> <li>POWER='0', если не был установлен или сбросился из-за выключения питания</li> </ul> |                                                                                                    |  |  |
| 3.34. Друг                                                                                                    | гие настройки (опции)                                                                                                    |  |  |
| <u>Формат</u> :                                                                                                    | <option></option> - получить значения всех оций<br><option b0="?"></option> выборочно получить значение одной или нескольких опций |  |  |
| <u>Ответ</u> :                                                                                                    | <ОК b0='опция' b]='опция' b8='опция'/>                                                                                             |  |  |

<u>Пример:</u> <OK b0='0' b1='0' b2='3' b3='1' b4='0' b5='0' b6='0' b7='0' b8='0'/>

См. описание параметров в разделе УСТАНОВКА НАСТРОЕК, п.4.13.

## 4. УСТАНОВКА НАСТРОЕК

#### 4.1. Команды установки данных: SET

| нные' > <tag>данные</tag>                                                                                                    |  |
|----------------------------------------------------------------------------------------------------|--|
|                                                                                                    |  |
|                                                                                                    |  |
| 23-02-07'/>                                                                                                    |  |
| 23-02-07' TIME='09:00:00'/>                                                                                                    |  |
| <ul> <li>В команду можно включать один или несколько атрибутов ATTR.</li> <li>Первый атрибут всегда обязательный.</li> <li>Исключение. Ответ на команду установки даты и времени:</li> </ul> |  |
| 1                                                                                                    |  |

<OK DATE='2023-02-07' TIME='09:00:00'/>

#### 4.2. Перечень всех атрибутов в командах <SET>

| Имя атрибута | Возвращаемые данные                                           |
|--------------|---------------------------------------------------------------|
| DATE         | Текущая дата                                                  |
| TIME         | Текущее время                                                 |
| CASHIER      | Кассир                                                        |
| CD           | Параметры денежного ящика                                     |
| CLIENT       | Способ обмена данными с ОФД, ОИСМ и ОКП                       |
| СОМ          | Скорость СОМ порта                                            |
| DNS          | IP или URL – адрес DNS сервера                                |
| FALL         | Длительность спада импульса открытия денежного ящика          |
| GW           | Сетевой шлюз (gateway)                                        |
| HEADER       | Клише (текст в заголовке чека) и подвал (текст внизу чека)    |
| INN          | ИНН пользователя, кассира или ОФД                             |
| LAN          | IP адрес интерфейса LAN                                       |
| MASK         | Маска подсети интерфейса LAN                                  |
| OFD          | IP или URL – адрес сервера ОФД                                |
| OISM         | IP или URL – адрес сервера ОИСМ                               |
| OKP          | IP или URL – адрес сервера ОКП                                |
| PORT         | Номер порта интерфейса LAN или серверов ОФД, ОИСМ, ОКП        |
| RISE         | Длительность фронта импульса открытия денежного ящика         |
| POWER        | Состояние флага сбоя питания                                  |
| PRINTER      | Настройки принтера                                            |
| TimerFN      | Период между запросами ФН о наличии неотправленных документов |
| TimerOFD     | Период между обращениями в ОФД                                |
| REG          | Регистрационные данные                                        |
| SHIFT        | Данные смены (номер, состояние: открыта, закрыта)             |
| L            | ИТОГИ СМЕНЫ                                                   |

#### 4.3. Дата и время

| <u>Формат</u> :                                                                                         | <set date="гггг-мм-дд" time="чч:мм:cc"></set>               |  |
|----------------------------------------------------------------------------------------------------|-------------------------------------------------------------|--|
| <u>Пример</u> :                                                                                         | <set date="2023-02-07" time="09:00:00"></set>               |  |
| <u>Ответ</u> :                                                                                          | <ok date="2023-02-07" time="09:00:00"></ok>                 |  |
| <ul> <li>Оба атрибута DATE и TIME - обязательные.</li> </ul>                                            |                                                             |  |
| • Задаваемые дата и время не должны быть ранее даты и времени последнего фискального документа.         |                                                             |  |
| <ul> <li>Атрибуты DATE и TIME в ответе возвращают новые дату и время внутренних часов кассы,</li> </ul> |                                                             |  |
| установ                                                                                                 | установленные по выполнении этой команды, в том же формате. |  |

#### ВНИМАНИЕ!

Если часы кассы установлены по ошибке на будущую дату/время и оформлен хотя бы один фискальный документ, вернуть назад часы невозможно. В этом случае, пользователю следует обратиться в авторизованную сервисную организацию или к производителю для замены фискального накопителя, с проведением соответствующей процедуры перерегистрации.

#### 4.4. Кассир

| Формат:         | <set cashier="идентификатор" inn="инн"></set>      |  |
|-----------------|----------------------------------------------------|--|
| <u>Пример</u> : | <set cashier="Петр Иванов" inn="9876543210"></set> |  |

- CASHIER: Идентификатор (фамилия, имя, отчество, должность) кассира, длина не более 64 символов, считая пробелы. Для сброса кассира следует передать пустой идентификатор CASHIER=". Обязательный параметр. INN: ИНН кассира. Необязательный параметр. • Необходимо устанавливать кассира перед открытием каждого кассового чека или отчета. • После чека кассир сбрасывается. • 4.5. Скорость СОМ порта <SET COM='скорость' /> Формат: <u>Пример:</u> <SET COM='115200'/> СОМ - скорость порта RS232: от 2400 до 115200 бит/сек 4.6. Настройки принтера <SET PRINTER='модель' BAUDRATE='скорость' <u>Формат</u>: РАРЕR='ширина ленты' FONT='тип шрифта' /> Пример: <SET PRINTER='1'/> • Модель печатающего устройства: 0 - нет принтера; 1 - Mitsu RP-809; 2 - Mitsu F80. Скорость UART порта принтера (от 9600 до 115200 бит/сек). Ширина ленты в мм (57 или 80). Тип шрифта: 0 - шрифт А (стандартный); 1 - шрифт В (компактный). 4.7. Параметры денежного ящика <SET CD='контакт' RISE='фронт' FALL='спад' /> Формат: <SET CD='5' RISE='110' FALL='110'/> <u>Пример:</u> PIN - номер контакта в разъеме подключения соленоида денежного ящика. RISE - время нарастания импульса открывания в миллисекундах. FALL - время спада импульса в миллисекундах. 4.8. Клише и подвал Формат: <SET HEADER='n'> <LO F='xxxxxx'>tekct</LO> <.....> </SET> <u>Пример:</u> <SET HEADER='1'><L0 F='000011'>Добро пожаловать!!!</L0> <L] F='000000'>Звони ]]]-]]-]] с 9 до 20</L]></SET> • n = 1, 2, 3, 4 номер клише (подвала), в каждом - до 10 строк. n = 1: клише №1, печатается в заголовке в самом верху документа; n = 2: клише №2, печатается после строк с наименованием пользователя и адреса расчетов; n = 3: клише №3, печатается внизу чека перед QR кодом и реквизитами; n = 4: клише №4, печатается в самом конце чека. • Суммарная длина всех строк каждого клише до 1000 символов. Строки нумеруются подряд от L0 до L9. • • Следует передавать только непустые строки клише (подвала). F - параметры формата строки (необязательный параметр), задается последовательностью 6-ти цифр, по умолчанию '000000': 1-я цифра - инверсия ч/б: 0 - нет инверсии: черный текст на белом фоне; 1 - инверсия: белый текст на черном фоне; <u>2-я цифра - размер текста по горизонтали (ширина):</u> 3-я цифра - размер текста по вертикали (высота): 0 - размер, установленный в настройках; 1 - обычный размер; от 2 до 8 - масштаб от 2-х до 8-кратного; 4-я цифра - тип шрифта:
  - 0 шрифт, установленный настройкой <Setup><Font>;
  - 1 шрифт "А";
  - 2-шрифт "В";
  - 5-я цифра подчеркивание:

0 - нет;

1 - подчеркнут только печатаемый текст;

#### 2 - подчеркивание всей строки от левого поля до правого;

- <u> 6-я цифра выравнивание:</u>
  - 0 по левому краю;
  - 1 по центру;
  - 2 по правому краю.
- Текст строки в кодировке, в части алфавита соответствующей ANSI (см. Приложение 3). Длина строки до 1000 символов. При печати текст разбивается на строки с переносами по словам.
- Строки каждого клише надо программировать по одной, подряд без пропуска. Например, если задать строки L0 и L2, то установися тольео строка L0.
- Установка каждой строки стирает все последующие внутри клише. Например, если сначала задать строки с L0 по L3, а затем повторно задать строки L0 и L1, то строки L2 и L3 сотрутся.

#### 4.9. Сетевые параметры порта LAN

| <u>Формат</u> : | <set <="" lan="IP-адрес кассы" th=""></set>                                 |
|-----------------|-----------------------------------------------------------------------------|
|                 | MASK='маска подсети'                                                        |
|                 | РОRТ='номер порта'                                                          |
|                 | DNS='адрес сервера доменных имен'                                           |
|                 | GW='шлюз' />                                                                |
| <u>Пример:</u>  | <set <="" lan="192.168.1.100" mask="255.255.255.0" port="8200" td=""></set> |
|                 | DNS='8.8.8.8' GW='192.168.1.1' />                                           |
| Все параме      | етры, кроме LAN - необязательные, можно включать в произвольном составе.    |
| • LAN - ce      | этевой адрес (по умолчанию 192.168.1.100);                                  |
| • MASK -        | маска подсети (по умолчанию 255.255.255.0);                                 |
| • PORT-         | сетевой порт (по умолчанию 8200);                                           |

- DNS адрес сервера доменных имен (по умолчанию 8.8.8.8);
- GW IP-адрес или URL внешнего шлюза (по умолчанию 192.168.1.1).

#### 4.10. Сетевые параметры ОФД

|                 |                                                                                                    | hanna han a tH                                                         |
|-----------------|----------------------------------------------------------------------------------------------------|------------------------------------------------------------------------|
| <u>Формат</u> : | <set< th=""><th>ОFD='IP/URL сервера ОФД'</th></set<>                                                      | ОFD='IP/URL сервера ОФД'                                               |
|                 |                                                                                                    | PORT='nopt'                                                            |
|                 |                                                                                                    | TimerFN ='период опроса ФН'                                            |
|                 |                                                                                                    | ТіmerOFD='период опроса ОФД'                                           |
|                 |                                                                                                    | СLIENT='способ обмена с ОФД' />                                        |
| Пример:         | <set (<="" th=""><th>DFD='109.73.43.4' PORT='19086' TimerOFD='55' TimerFN='66' CLIENT='1'/&gt;</th></set> | DFD='109.73.43.4' PORT='19086' TimerOFD='55' TimerFN='66' CLIENT='1'/> |

Все параметры, кроме OFD - необязательные, можно включать в произвольном составе.

- TimerFN: интервал опросов ФН на наличие неотправленных документов;
- TimerOFD: интервал (таймаут) между попытками отправить документ в ОФД и/или ОИСМ;
- CLIENT: определяет способ обмена ККТ с ОФД, ОИСМ и СОК:
   '1' через внешний клиент: обмен осуществляется под управлением приложения (кассового ПО) или службы (сервиса) на хост-компьютере, к которому подключена ККТ;
   '0' автоматически с помощью внутреннего клиента ККТ (требуется прямое подключение ККТ к сети Ethernet и обеспечение доступа в Интернет).

#### 4.11. Сетевые параметры ОИСМ

| <u>Формат</u> : | <set oism="IP/URL сервера ОИСМ" port="порт"></set> |  |
|-----------------|----------------------------------------------------|--|
| Пример:         | <set oism="fltest.taxcom.ru" port="7903"></set>    |  |

#### 4.12. Сетевые параметры ОКП

| <u>Формат</u> : | <set okp="IP/URL сервера ОКП" port="порт"></set> |
|-----------------|--------------------------------------------------|
| <u>Пример:</u>  | <set okp="prod01.okp-fn.ru" port="26101"></set>  |

#### 4.13. Другие настройки (опции)

| <u>Формат</u> :             | <option b0="опция" b8="опция" b]="опция"></option>                                       |
|-----------------------------|------------------------------------------------------------------------------------------|
| <u>Пример:</u>              | <0PTION b0='1' b1='2' b2='3' b3='1' b4='1' b5='3' b6='0' b7='1' b8='1'/>                 |
| <ul> <li>Одной к</li> </ul> | омандой можно установить все опции b0-b8, или одну или несколько в произвольном порядке, |

- например, <OPTION b0='1' b2='3'/>.
- В столбце (\*) указаны значения опций по умолчанию.

| Параметр                               | (0)                                                                                                    | (1)                                                                                                    | (2)                                                                                                    | (3)                                                                                                    | (*)                                                                                                    |
|----------------------------------------|----------------------------------------------------------------------------------------------------|----------------------------------------------------------------------------------------------------|----------------------------------------------------------------------------------------------------|----------------------------------------------------------------------------------------------------|----------------------------------------------------------------------------------------------------|
| Разделительные линии в чеке            | нет                                                                                                    | или ===                                                                                                    | графика                                                                                                    | -                                                                                                    | 0                                                                                                    |
| QR код в кассовом чеке                 | слева                                                                                                    | по центру                                                                                                    | справа                                                                                                    | -                                                                                                    | 0                                                                                                    |
| Округление итога чека                  | нет                                                                                                    | до 0,10                                                                                                    | до 0,50                                                                                                    | до 1,00                                                                                                    | 0                                                                                                    |
| Авто-резак                             | нет                                                                                                    | включен                                                                                                    | -                                                                                                    | -                                                                                                    | 1                                                                                                    |
| Авто-тест при включении кассы          | не печат.                                                                                                    | печатать                                                                                                    | -                                                                                                    | -                                                                                                    | 1                                                                                                    |
| Открыть денежный ящик при оплате       | не откр.                                                                                                    | нал.                                                                                                    | б/н                                                                                                    | нал. и б/н                                                                                                    | 1                                                                                                    |
| Звуковой сигнал «близок конец бумаги»  | выкл.                                                                                                    | включен                                                                                                    | -                                                                                                    | -                                                                                                    | 0                                                                                                    |
| Совмещение текстовой строки с QR кодом | нет                                                                                                    | совместить                                                                                                    | -                                                                                                    | -                                                                                                    | 0                                                                                                    |
| Печатать количество покупок в чеке     | нет                                                                                                    | печатать                                                                                                    | -                                                                                                    | -                                                                                                    | 0                                                                                                    |
|                                        | Параметр           Разделительные линии в чеке           QR код в кассовом чеке           Округление итога чека           Авто-резак           Авто-тест при включении кассы           Открыть денежный ящик при оплате           Звуковой сигнал «близок конец бумаги»           Совмещение текстовой строки с QR кодом           Печатать количество покупок в чеке | Параметр(0)Разделительные линии в чекенетQR код в кассовом чекеслеваОкругление итога чеканетАвто-резакнетАвто-тест при включении кассыне печат.Открыть денежный ящик при оплатене откр.Звуковой сигнал «близок конец бумаги»выкл.Совмещение текстовой строки с QR кодомнетПечатать количество покупок в чекенет | Параметр(0)(1)Разделительные линии в чекенет или ===QR код в кассовом чекеслевапо центруОкругление итога чеканетдо 0,10Авто-резакнетвключенАвто-тест при включении кассыне печат.печататьОткрыть денежный ящик при оплатене откр.нал.Звуковой сигнал «близок конец бумаги»выкл.включенСовмещение текстовой строки с QR кодомнетсовместитьПечатать количество покупок в чекенетпечатать | Параметр(0)(1)(2)Разделительные линии в чекенет или ===графикаQR код в кассовом чекеслевапо центрусправаОкругление итога чеканетдо 0,10до 0,50Авто-резакнетвключен-Авто-тест при включении кассыне печат.печататьОткрыть денежный ящик при оплатене откр.нал.б/нЗвуковой сигнал «близок конец бумаги»выкл.включен-Совмещение текстовой строки с QR кодомнетсовместить-Печатать количество покупок в чекенетпечатать- | Параметр         (0)         (1)         (2)         (3)           Разделительные линии в чеке         нет         или ===         графика         -           QR код в кассовом чеке         слева         по центру         справа         -           Oкругление итога чека         нет         до 0,10         до 0,50         до 1,00           Aвто-резак         нет         включен         -         -           Открыть денежный ящик при оплате         не откр.         нал.         б/н         нал. и б/н           Звуковой сигнал «близок конец бумаги»         выкл.         включен         -         -           Совмещение текстовой строки с QR кодом         нет         совместить         -         -           Печатать количество покупок в чеке         нет         печатать         -         - |

#### 4.14. Флаг сбоя питания

## <u>Формат</u>: <SET POWER= '1'/>

• Устанавливает флаг для определения факта выключения питания в течение дня.

- Флаг можно установить в значение '1' в начале дня (смены).
- В процессе работы (например, перед каждым чеком) можно проверять состояние флага (см. 3.15). Сброс флага в '0' свидетельствует о факте выключения (сбоя) питания.

## 5. РЕГИСТРАЦИЯ, ПЕРЕРЕГИСТРАЦИЯ, ЗАКРЫТИЕ ФН

#### 5.1. Регистрация

| <u>Формат</u> :                                                                                                    | <reg attr="&lt;mark&gt;данные&lt;/mark&gt;" base="0"><tag><mark>данные</mark></tag></reg>                                                                                                    |
|----------------------------------------------------------------------------------------------------|----------------------------------------------------------------------------------------------------|
| <u>Ответ</u> :                                                                                                    | <ok fd="номер фискального документа" fp="фискальный признак"></ok>                                                                                                    |
| Атрибуты:                                                                                                    | <ul> <li>* ВАЅЕ='0' (цифра ноль)<br/>МАЯК='признак работы с маркированными товарами'<br/>РАWN='признак осуществления ломбардной деятельности'<br/>INS='признак осуществления страховой деятельности'<br/>DINE='признак применения с отовой торговле с организациями и ИП'<br/>VEND='признак применения с автоматическим устройством'<br/>T1001='признак автоматического режима'<br/>T1002='признак автономного режима'<br/>T1056='признак автономного режима'<br/>T1062='системы налогообложения'</li> <li>* T1062='системы налогообложения'<br/>T1108='признак касса для расчетов только в Интернет'<br/>T1109='признак расчетов за услуги'<br/>T110='признак режима БСО'<br/>T1126='признак проведения лотереи'<br/>T1193='признак проведения азартных игр'<br/>T1207='признак торговли подакцизными товарами'<br/>T1221='признак установки принтера в автомате'</li> </ul> |
| Теги:                                                                                                    | <t1009> адрес расчетов </t1009> * <t1017> ИНН ОФД </t1017> * <t1018> ИНН пользователя </t1018> <t1036> номер автомата </t1036> * <t1037> регистрационный номер</t1037> <t1046> наименование ОФД </t1046> * <t1048> наименование пользователя </t1048> * <t1060> адрес сайта ФНС </t1060> <t1117> адрес электронной почты отправителя чека </t1117> <t1274> дополнительный реквизит OP </t1274> <t1275> дополнительные данные OP </t1275>                                                                                                    |
| Пример:                                                                                                    | <reg base="0" dine="1" mark="1" t1062="0,1,2,5"><br/><t1037>0000123456029024</t1037><br/><t1018>7700112233</t1018><br/><t1048> ООО "АБВГД"</t1048><br/><t1009>123456, г.Москва, Красная площадь д.1</t1009><br/><t1017>7714731464</t1017><br/><t1046> Атлас-Карт </t1046><br/><t1060>www.nalog.gov.ru</t1060><br/><t1117> noreply@ofd.com </t1117><br/></reg>                                                                                                    |
| Атрибуты ус<br>Знаком * отм<br>Т1062 - выб<br><i>0 (</i><br><i>1 )</i><br><i>2 )</i><br><i>4 Е</i><br><i>5 /</i><br>Т1275 - данн | танавливают соответствующие признаки, если их значения равны 1.<br>мечены обязательные атрибуты (BASE, T1062) и теги (T1017, T1018, T1037, T1048, T1060).<br>бранные системы налогообложения задаются перечнем номеров через запятую:<br>Общая (ОСН)<br>Упрощенная доход (УСН доход)<br>Упрощенная доход минус расход (УСН доход-расход)<br>Единый сельскохозяйственный налог (ЕСХН)<br>Патентная система налогообложения (Патент)<br>ные задаются в шестнадцатеричном виде.                                                                                                    |
| Перед выпол<br>Для печати д                                                                                                    | пнением регистрации должен быть установлен кассир ( <u>4.4</u> ).<br>документа надо подать команду <print></print> .                                                                                                    |
| 5.2. Перер                                                                                                    | регистрация                                                                                                    |
| <u>Формат</u> :                                                                                                    | <reg attr="данные" base="коды причин"><tag>данные</tag></reg>                                                                                                    |

| <u>Теги:</u>                                                                                                    | Те же, что при регистрации, за исключением:<br><t1018> ИНН пользователя </t1018><br><t1037> регистрационный номер </t1037>                                                                                                    |
|----------------------------------------------------------------------------------------------------|----------------------------------------------------------------------------------------------------|
| <u>Пример:</u>                                                                                                    | <reg base="1,2,22,31" mark="1" t1062="0,1,2,3,4,5" t1207="1"><br/><t1048>OOO "Абвгд"</t1048><br/><t1009>123456, г.Москва, Красная площадь д.1</t1009><br/><t1017>7714731464</t1017><br/><t1046>Атлас-Карт</t1046><br/><t1060>www.nalog.gov.ru</t1060><br/><t1117>noreply@ofd.com</t1117><br/></reg>                                                                                                    |
| • BASE - KC<br>cootbetter<br>1<br>2<br>3<br>4<br>5<br>6<br>7<br>8<br>9<br>10<br>11<br>12<br>13<br>14<br>15<br>18<br>19<br>20<br>21<br>22<br>32 | ады причин изменения сведений о регистрации: перечень номеров через запятую,<br>пвующих выбранным причинам (одной или нескольким):<br>Замена фискального накопителя<br>Замена оператора фискальных данных<br>Изменение наименования пользователя<br>Изменение адреса и (или) места установки (применения) кассы<br>Перевод кассы из автономного режима в режим передачи данных<br>Перевод кассы из режима передачи данных в автономный режим<br>Изменение версии модели<br>Изменение версии модели<br>Изменение перечня систем налогообложения<br>Изменение перечня систем налогообложения<br>Изменение перечня систем налогообложения<br>Изменение помера автоматического устройства, в котором применяется касса<br>Перевод из автоматического режима в неавтоматический режим<br>Перевод, обратный п. 10<br>Перевод, обратный п. 15<br>Перевод, обратный п. 15<br>Перевод, обратный п. 19<br>Перевод, обратный п. 19<br>Перевод, обратный п. 21<br>Перевод в режим расчетов в Интернете (можно не печатать кассовый чек)<br>Перевод, обратный п. 21<br>Перевод в режим расчетов при проведении азартных игр<br>Перевод в режим расчетов при проведении лотерей<br>Изменение версии ФФД<br>Иные причины |
| <ul> <li>Перед вь</li> <li>При пере<br/>первично</li> <li>Для печа</li> </ul>                                                                  | полнением операции должен быть установлен кассир, должна быть закрыта смена.<br>регистрации ИНН пользователя (T1018) и регистрационный номер (T1037), заданные при<br>й регистрации, не подлежат изменению.<br>ти документа надо подать команду <print></print> .                                                                                                    |
| 5.3. Печат                                                                                                    | ь отчета о (пере-) регистрации по номеру                                                                                                    |
| <u>Формат</u> :                                                                                                    | <get reg="номер"></get><br><print></print>                                                                                                    |
| 5.4. Закры                                                                                                    | тие фискального накопителя                                                                                                    |
| Формат:                                                                                                    | <make fiscal="CLOSE"></make><br><ti009>адрес расчетов</ti009><br><ti187>место расчетов</ti187><br><ti282> дополнительный реквизит ОЗФН </ti282><br><ti283> дополнительные данные ОЗФН </ti283><br>                                                                                                    |
| <u>Ответ</u> :                                                                                                    | <ok <="" fd="номер фискального документа" td=""></ok>                                                                                                    |

- FP='фискальный признак документа'/>
- Закрытие фискального накопителя, формирование отчета о закрытии ФН.
- Перед закрытием ФН должен быть установлен кассир, должна быть закрыта смена.
- Данные Т1283 задаются в шестнадцатеричном виде;
- Т1009 и Т1187 позволяют задать фактические значения данных реквизитов;
- Для печати документа надо подать команду <PRINT/>.

## 6. ОТКРЫТИЕ И ЗАКРЫТИЕ СМЕНЫ

## 6.1. Открытие смены

| Формат:                                                                                                    | <do shift="OPEN"></do>                                                                                                    |
|----------------------------------------------------------------------------------------------------|----------------------------------------------------------------------------------------------------|
| или:                                                                                                    | <do shift="OPEN"><br/><ti009> адрес расчетов </ti009><br/><ti187> место расчетов </ti187><br/><ti276> дополнительный реквизит ООС</ti276><br/><ti277> дополнительные данные ООС </ti277><br/></do>                                                                                                    |
| Ответ:                                                                                                    | <ok<br>SHIFT='номер открытой смены'<br/>FD='номер фискального документа'<br/>FP='фискальный признак документа'<br/>MsgOFD='маска сообщения оператора'<br/>OKP='маска состояния обновления ключей проверки KM' /&gt;</ok<br>                                                                                                    |
| <u>Пример:</u>                                                                                                    | <ok fd="86" fp="0899945832" msgofd="0" okp="0" shift="18"></ok>                                                                                                    |
| <ul> <li>T1277 за</li> <li>T1009 и</li> <li>Команда<br/>а) смена<br/>б) устан</li> <li>SHIFT -</li> <li>FD, FP</li> <li>OKP - би<br/>би<br/>би</li> <li>MsgOFE</li> <li>MsgOFE</li> <li>MsgOFE</li> <li>0</li> <li>4</li> <li>4</li> <li>4</li> <li>5</li> <li>4</li> <li>5</li> <li>4</li> <li>5</li> <li>4</li> <li>5</li> <li>4</li> <li>5</li> <li>4</li> <li>5</li> <li>4</li> <li>5</li> <li>4</li> <li>5</li> <li>5</li> <li>5</li> <li>4</li> <li>5</li> <li>4</li> <li>5</li> <li>4</li> <li>5</li> <li>4</li> <li>5</li> <li>5</li> <li>5</li> <li>5</li> <li>6</li> <li>6</li> <li>6</li> <li>6</li> <li>6</li> <li>7</li> <li>7</li> <li>7</li> <li>7</li> <li>7</li> <li>7</li> <li>7</li> <li>7</li> <li>7</li> <li>7</li> <li>7</li> <li>7</li> <li>7</li> <li>7</li> <li>7</li> <li>7</li> <li>7</li> <li>7</li> <li>8</li> <li>7</li> <li>7</li> <li>8</li> <li>7</li> <li>7</li> <li>8</li> <li>8</li> <li>9</li> <li>7</li> <li>7</li> <li>8</li> <li>9</li> <li>7</li> <li>8</li> <li>9</li> <li>9</li></ul> | адается в шестнадцатеричном виде;<br>T1187 позволяют задать фактические значения данных реквизитов;<br>а выполняется при следующих условиях:<br>а закрыта;<br>овлен кассир (за исключением автоматического режима работы).<br>номер новой открытой смены;<br>- номер и фискальный признак документа - отчета об открытии смены;<br>итовая маска состояния ключей проверки (8 бит):<br>ит 0 - прошло 15 суток после обновления ключей;<br>ит 1 - прошло 60 суток после обновления ключей;<br>ит 4 - команда D7 не поддерживается;<br>ит 5 - ошибка загрузки ответа ОКП;<br>ит 7 - нет связи с ОКП.<br>0 - битовая маска сообщения оператора (8 бит):<br>ит 1 - проверь кабинет ККТ;<br>ит 2 - проверь кабинет ККТ;<br>ит 3 - требуется обновление ККТ ФФД;<br>ит 4 - ККТ включена в план НО;<br>ит 7 - ОФД аннулирован.<br>ати документа надо подать команду <print></print> . |
| 6.2. Закр                                                                                                    | ытие смены                                                                                                    |
| <u>Формат</u> :                                                                                                    | <do shift="CLOSE"></do>                                                                                                    |
| или:                                                                                                    | <do shift="CLOSE"><br/>&lt;П009&gt; адрес расчетов <!--П009--></do>                                                                                                    |

- <Т1187> место расчетов </Т1187>
- <П278> дополнительный реквизит ОЗС </П278>

|                                          | <112/9> дополнительные данные ОЗС 112/9<br>                                                                                                    |
|------------------------------------------|----------------------------------------------------------------------------------------------------|
| <u>Ответ</u> :                           | <ok<br>SHIFT='номер закрытой смены'<br/>FD='номер фискального документа'<br/>FP='фискальный признак документа'<br/>MsgOFD='маска сообщения оператора'/&gt;</ok<br> |
| <ul><li>Параме</li><li>Для печ</li></ul> | етры и состав ответа - см. <u>Открытие смены</u><br>нати документа надо подать команду <print></print> .                                                           |

## 7. КАССОВЫЕ ЧЕКИ

Под термином «чек» подразумевается либо кассовый чек, либо бланк строгой отчетности (БСО). Формирование чека разрешено при следующих условиях:

- а) смена открыта;
- б) установлен кассир (за исключением автоматического режима работы);
- в) нет других открытых документов;

#### 7.1. Открытие чека

| <u>Формат</u> :            | <do check="OPEN" merge="признак" type="признак расчета" тах="CHO"></do>                                                                                                    |
|----------------------------|----------------------------------------------------------------------------------------------------|
| или                        | : <do check="OPEN" merge="признак" tax="CHO" type="признак расчета"><br/><ti009> адрес расчетов </ti009><br/><ti187> место расчетов </ti187><br/><ti036> номер автомата </ti036><br/><ti117> адрес электронной почты отправителя чека </ti117><br/><do></do></do> |
| • Команд                   | а открывает новый чек. Задает основные реквизиты чека.                                                                                                    |
| • Разреш                   | ен ввод текстовых и графических элементов.                                                                                                    |
| • Разреш                   | иена команда <u>Отмена открытого чека</u> .                                                                                                    |
| Обязатель                  | ные параметры:                                                                                                    |
| <ul> <li>TYPE -</li> </ul> | признак расчета.                                                                                                    |
|                            | 1 приход                                                                                                    |
|                            | 2 возврат прихода                                                                                                    |
|                            | 3 расход                                                                                                    |
|                            | 4 возврат расхода                                                                                                    |
| • TAX - cı                 | истема налогообложения (СНО):                                                                                                    |
|                            | 0 общая (ОСН)                                                                                                    |
|                            | <i>1 упрощенная доход (УСН доход)</i>                                                                                                    |
|                            | 2 упрощенная доход минус расход (УСН доход-расход)                                                                                                    |
|                            | 4 единый сельскохозяиственный налог (ECXH)<br>5 ваточтися систома навогообвожения                                                                                                    |
| Необязате                  |                                                                                                    |
| MERGE                      | - признак объединения идентичных товаров в одну позицию с указанием количества и их                                                                                                    |
| суммар                     | ной стоимости.                                                                                                    |
| ey minap                   | 0 не объединять (по умодчанию)                                                                                                    |
|                            | 1 объелинять                                                                                                    |
| (но обязат                 | ельны, если не были заданы при регистрации):                                                                                                    |
| • T1009 -                  | адрес расчетов;                                                                                                    |
| • T1187 -                  | место расчетов;                                                                                                    |
| • T1036 -                  | номер автомата;                                                                                                    |
| • T1117-                   | адрес электронной почты отправителя чеков.                                                                                                    |
| 7.2. Нача                  | ало ввода предметов расчета                                                                                                    |

Формат: <Do CHECK='BEGIN'/>

- Команда разрешает ввод предметов расчета (товарных позиций) и дополнительных реквизитов чека.
- Команда выполняется, если чек открыт (см. Открытие чека).
- Разрешен ввод текстовых и графических элементов.
- Разрешена команда Отмена открытого чека.

## 7.3. Предметы расчета (товарные позиции)

| Формат: <add item="количес&lt;/th&gt;&lt;th&gt;тво предмета расчета&lt;/th&gt;&lt;/tr&gt;&lt;tr&gt;&lt;th&gt;ТАХ= " th="" ндс<="" ставка=""><th>по предмету расчета'</th></add> | по предмету расчета'                                                 |
|----------------------------------------------------------------------------------------------------|----------------------------------------------------------------------|
| UNIT= 'мера колич                                                                                                    | ества предмета расчета'                                              |
| PRICE= 'цена за е                                                                                                    | циницу предмета расчета                                              |
| TOTAL= 'стоимост                                                                                                    | ь предмета расчета'                                                  |
| ТҮРЕ= 'признак пр                                                                                                    | едмета расчета                                                       |
| МОДЕ= 'признак с                                                                                                    | пособа расчета                                                       |
| T1229= 'сумма акц                                                                                                    | изного сбора по предмету расчета'                                    |
| Т1230= 'кол странь                                                                                                    |                                                                      |
| Т1231= 'номер тамо                                                                                                    | женной лекларации'>                                                  |
|                                                                                                    | ание прелмета расчета                                                |
|                                                                                                    |                                                                      |
|                                                                                                    |                                                                      |
|                                                                                                    |                                                                      |
|                                                                                                    |                                                                      |
| <писстроятака                                                                                                    | ента по предмету расчета 11222                                       |
| <11223>                                                                                                    |                                                                      |
| <11044>onepa                                                                                                    | иция платежного агента 11/044                                        |
| <11073>телеф                                                                                                    | юн платежного агента 11073                                           |
| <11074>телеф                                                                                                    | он оператора по приему платежеи 11074                                |
| <П075>телеф                                                                                                    | юн оператора перевода П075                                           |
| <П026>наиме                                                                                                    | нование оператора перевода ПО26                                      |
| <Т1005>адрес                                                                                                    | оператора перевода ПОО5                                              |
| <t1016>NHH o</t1016>                                                                                                    | ператора перевода П016                                               |
|                                                                                                    |                                                                      |
| <t1224></t1224>                                                                                                    |                                                                      |
| <Т1225>наиме                                                                                                    | нование поставщика Т1225                                             |
| <Т1171>телефо                                                                                                    | он поставщика Т1171                                                  |
|                                                                                                    |                                                                      |
| <t1260></t1260>                                                                                                    |                                                                      |
| <П262>идент                                                                                                    | ификатор ФОИВ Т1262                                                  |
| <П263>дата д                                                                                                    | юкумента основания П263                                              |
| <П264>номе                                                                                                    | ) документа основания П264                                           |
| <П265>значе                                                                                                    | ние отраслевого реквизита П265                                       |
|                                                                                                    |                                                                      |
| <П226>ИНН поста                                                                                                    | вшика П226                                                           |
| 400                                                                                                    |                                                                      |
| ,,,,,,,,,,,,,,,,,,,,,,,,,,,,,,,,,,,,,,,                                                                                                    |                                                                      |
| <u>Ответ</u> : <ok <="" ioial="итог чека&lt;/th&gt;&lt;th&gt;à" th=""></ok>                                                                                                    |                                                                      |
| ROUND='округлен                                                                                                    | ный итог чека                                                        |
| ОFF='сумма округ.                                                                                                    | тения'                                                               |
| ITEMS='количество                                                                                                    | о предметов расчета'/>                                               |
| Обязательные параметры (реквиз                                                                                                    | иты предмета расчета):                                               |
| <ul> <li>ITEM - количество, до 8 разрядо</li> </ul>                                                                                                    | ов, включая разделитель дробной части ".". При наличии реквизита QTY |
| должен быть равен 1.                                                                                                    |                                                                      |
| • NAME - наименование до 128 с                                                                                                    | имволов (допускаются пробелы и переносы строк).                      |
| • UNIT - мера количества предме                                                                                                    | та расчета (см. Приложение 4).                                       |
| • PRICE - цена. с учетом скидок и                                                                                                    | и наценок, указывается в копейках без разделительного знака.         |
| значение не более 10 000 000 0                                                                                                    | 00.00.                                                               |
| • ТАХ - ставка НДС:                                                                                                    |                                                                      |
| 1 ставка НДС 20%                                                                                                    |                                                                      |
| 2 ставка НДС 10%                                                                                                    |                                                                      |
| 3 ставка НДС расч. 20/120                                                                                                    |                                                                      |
| 4 ставка НДС расч. 10/110<br>5 сторио ЦПС 0%                                                                                                    |                                                                      |
| о ставка пдС 0%<br>6 НПС на облагается                                                                                                    |                                                                      |
| 7 ставка НДС 5%                                                                                                    |                                                                      |
| 8 ставка НДС 7%,                                                                                                    |                                                                      |
| 9 ставка НДС расч. 5/105                                                                                                    |                                                                      |
| 10 ставка НДС расч. 7/107                                                                                                    |                                                                      |
| Необязательные параметры (рекв                                                                                                    | <u>изиты предмета расчета):</u>                                      |
| • ТҮРЕ - признак предмета расче                                                                                                    | ата, по умолчанию = 1 (товар), см. <u>Приложение 5</u>               |

- MODE признак способа расчета, по умолчанию = 4 (полная оплата), см. <u>Приложение 6</u>.
- TOTAL стоимость, с учетом скидок и наценок, не должна отличаться больше, чем на 1 копейку, от произведения цены (PRICE) на количество (ITEM).
- QTY дробное количество, используется, если реализуется часть целого товара. Числитель (PART) и знаменатель (OF) задаются в виде ненулевых целых чисел, числитель строго меньше знаменателя.
- Т1229 сумма акцизного сбора, в копейках без разделителя.
- Т1230 код страны происхождения, 3 разряда.
- Т1231 номер таможенной декларации.
- Т1191 дополнительный реквизит предмета расчета, до 64 символов.
- Т1222 признак агента (от 0 до 6).
- T1073, T1074, T1075, T1171:
  - номер телефона должен начинаться со знака «+» (плюс);
- можно указать несколько номеров, разделенных знаком «;» (точка с запятой).
- Т1016, Т1226 ИНН (10 или 12 разрядов) должны иметь корректные контрольные разряды.
- Т1263 дата документа основания в формате ГГГГ-ММ-ДД.
- Т1300, Т1305 и Т1306 не допускается использовать с маркированными товарами.
- КМ содержит дочерний реквизит (один из перечисленных типов кода товара 1300-1325), его значение задается в шестнадцатеричном виде:

| Txxxx | Тип кода товара |
|-------|-----------------|
| T1300 | нераспознанный  |
| T1301 | EAN-8           |
| T1302 | EAN-13          |
| T1303 | ITF-14          |
| T1304 | GS1.0           |
| T1305 | GS1.M           |
| T1306 | KMK             |
| T1307 | МИ              |

| Txxxx | Тип кода товара |
|-------|-----------------|
| T1308 | ЕГАИС-2.0       |
| T1309 | ЕГАИС-3.0       |
| T1320 | Ф.1             |
| T1321 | Ф.2             |
| T1322 | Ф.3             |
| T1323 | Ф.4             |
| T1324 | Ф.5             |
| T1325 | Ф.6             |

- Команда выполняется, если была передана одна из команд: Начало ввода предметов расчета, либо Открытие чека коррекции
- Между товарными позициями можно добавлять текстовые и графические элементы.
- Максимальное число предметов расчета ограничено объемом буфера чека в ФН 30 кБ, и при минимальном размере данных каждой позиции (короткое наименование, отсутствие необязательных реквизитов) достигает 170.
- Число предметов расчета вместе с дополнительными элементами ограничено размером буфера печатной формы 200 кБ.
- Возвращает текущие итоги чека.
- Округленный итог и сумма округления формируются только в случае, если округление установлено.

#### 7.4. Дополнительные реквизиты чека

| <u>Формат</u> : | <add data=" "></add>                                    |
|-----------------|---------------------------------------------------------|
| -               | <t1192> дополнительный реквизит чека </t1192>           |
|                 | <П008>почта или телефон покупателя П008                 |
|                 | <t1256></t1256>                                         |
|                 | <П227>ФИО или наименование покупателя П227              |
|                 | <П228>ИНН покупателя П228                               |
|                 | <П243>дата рождения покупателя П243                     |
|                 | <П244>гражданство покупателя П244                       |
|                 | <П245>код вида документа, удостоверяющего личность П245 |
|                 | <П246>данные документа, удостоверяющего личность П246   |
|                 | <П254>адрес покупателя П254                             |
|                 |                                                         |
|                 | <t1261></t1261>                                         |
|                 | <П262>идентификатор ФОИВ П262                           |
|                 | <П263>дата документа основания П263                     |
|                 | <П264>номер документа основания П264                    |
|                 | <П265>значение отраслевого реквизита П265               |
|                 |                                                         |
|                 | <t1270></t1270>                                         |
|                 | <П271>идентификатор операции П271                       |

|           | <П272>данные операции П272                                                                                                    |
|-----------|----------------------------------------------------------------------------------------------------|
|           | <t1273>дата, время операции</t1273>                                                                                                    |
|           |                                                                                                    |
|           | <t1084></t1084>                                                                                                    |
|           | <П085>наименование доп. реквизита пользователя П085                                                                                                    |
|           | <П086>значение доп. реквизита пользователя П086                                                                                                    |
|           |                                                                                                    |
|           |                                                                                                    |
| • • • • • | Команда выполняется, если была передана одна из команд:<br><u>Начало ввода предметов расчета</u> , либо <u>Открытие чека коррекции</u><br>Допускается добавлять дополнительные реквизиты несколькими командами.<br>Каждый реквизит в текущий документ можно добавить только один раз.<br>T1192 - дополнительный реквизит чека, до 16 символов;<br>T1084 - составной реквизит, должен содержать оба элемента T1085 и T1086;<br>T1271 - задается в виде числа от 0 до 255. |
| •         | T1243 и T1263 - даты в формате гггг-мм-дд.                                                                                                    |

• Т1273 - дата и время в формате гггг-мм-ддТчч:мм:сс.

#### 7.5. Статус документа

См. Статус текущего или последнего закрытого документа.

#### 7.6. Текстовые и графические элементы

См. раздел Элементы фискальных и нефискальных документов.

#### 7.7. Итоги чека

| <u>Формат</u> : | <do check="TOTAL"></do>                                                                                                    |
|-----------------|----------------------------------------------------------------------------------------------------|
| <u>Ответ</u> :  | <ok <br="" total="итог чека">ROUND='округленный итог чека'<br/>OFF='сумма округления'<br/>ITEMS='количество предметов расчета'/&gt;</ok> |
| • Возвра        | иает текушие итоги открытого чека. Попускается после начала ввола прелметов расчета, до                                                  |

- Возвращает текущие итоги открытого чека. Допускается после начала ввода предметов расчета, до завершения формирования чека.
- Итог чека = сумма стоимостей всех предметов расчета (товарных позиций).
- Суммы указывается в копейках без разделительного знака.
- Округленный итог и сумма округления формируются только в случае, если округление установлено.

#### 7.8. Ввод оплаты

| <u>Формат</u> : <do <="" check="PAY" th=""></do>        |
|---------------------------------------------------------|
| РА = 'сумма оплаты наличными'                           |
| РВ = 'сумма оплаты безналичными'                        |
| РС = ' сумма оплаты в зачет аванса'                     |
| PD = ' сумма оплаты в кредит'                           |
| РЕ = 'сумма оплаты иная'                                |
| ROUND='сумма произвольной скидки'>                      |
| <cmt type="тип" type1="сумма" type5="сумма">текст</cmt> |
|                                                         |
|                                                         |

- Завершает процесс ввода предметов расчета (товарных позиций).
- Вводит средства и суммы оплат в кассовый чек (БСО).
- Суммы указываются в копейках без разделительного знака.
- Включение суммы наличными (РА) обязательно, даже если сумма нулевая.
- Сумма наличными (РА) может превышать итог чека (с расчетом сдачи).
- Команда может содержать (необязательные) атрибуты: СМТ - текстовый комментарий до 168 символов, печатаемый в одной или нескольких строках перед суммой оплаты безналичными (например, для идентификации платежного средства); ТҮРЕ - тип оплаты безналичными от 1 до 5. При отсутствии - БЕЗНАЛИЧНЫМИ (по умолчанию). Если атрибут ТҮРЕ включен, то атрибуты Туре1-Туре5 игнорируются. Туре 1, Туре 2, Туре 3, Туре 4, Туре 5 - суммы оплат по типам безналичных 1, 2, 3, 4, 5. Условное деление оплаты безналичным расчетом на 5 типов. Сумма по типам безналичных должна равняться

сумме оплате безналичными в значении параметра РВ. Если по типу условной безналичной оплаты значение 0 или не задано, то оно не печатается в чеке и не учитывается в сменном итоге;

- Сумма произвольной скидки задается в копейках и, согласно руководящим документам, не должна влиять на размер общего расчета по чеку в рублях. Т.е. ее размер меньше 100.
- После оплаты (до закрытия чека) разрешен ввод произвольных текстовых и графических элементов.

#### 7.9. Завершение формирование чека

| <u>Формат</u> : | <do check="END"></do>              |
|-----------------|------------------------------------|
| <u>Ответ</u> :  | <ОК СНЕСК='номер чека за смену'    |
|                 | FD='номер фискального документа'   |
|                 | FP='фискальный признак документа'> |
|                 | DATE='гггг-мм-дд' ТІМЕ='чч:мм'     |
|                 | ТОТАL='итог чека'                  |
|                 | АUTOMAT='номер автомата' >         |
|                 | <address>адрес расчетов</address>  |
|                 | <place>место pacчетов</place>      |
|                 |                                    |
|                 |                                    |

- Завершает формирование электронной формы чека, закрывает чек в фискальном накопителе (ФН) и возвращает фискальные реквизиты чека.
- Разрешен ввод текстовых и графических элементов.
- Номер автомата возвращается, если установлен автоматический режим.
- Адрес и место расчетов возвращаются только в случае, если эти реквизиты в чеке отличались от установленных при регистрации.

#### 7.10. Закрытие и печать чека

| Формат: | <do check="CLOSE"></do> |
|---------|-------------------------|
|---------|-------------------------|

- Закрывает чек. Завершает формирование печатной формы чека.
- Для печати чека надо дополнительно подать команду <PRINT/>.

#### 7.11. Отмена открытого чека

<u>Формат:</u> <Do CHECK='CANCEL'/>

#### 8. КАССОВЫЕ ЧЕКИ КОРРЕКЦИИ

Под термином «чек» подразумевается либо кассовый чек коррекции, либо БСО коррекции. Формирование чека разрешено при следующих условиях:

- а) смена открыта;
- б) установлен кассир (за исключением автоматического режима работы);
- в) нет других открытых документов;

Операции <u>Добавление предметов расчета</u> и <u>Получение итогов чека</u> производятся между открытием и закрытием чека, их описание см. в разделе <u>Кассовые чеки</u>.

#### 8.1. Открытие чека коррекции

| <u>Формат</u> : | <do <="" check="CORR" th=""></do>                      |
|-----------------|--------------------------------------------------------|
|                 | ТҮРЕ='признак расчета'                                 |
|                 | ТАХ='система налогообложения'>                         |
|                 | <П009> адрес расчетов П009                             |
|                 | <Т1187> место расчетов Т1187                           |
|                 | <П036> номер автомата П036                             |
|                 | <Т1117> адрес электронной почты отправителя чека Т1117 |
|                 | <Т1173> тип коррекции Т1173                            |
|                 | <t1174></t1174>                                        |
|                 | <Т1178> дата совершения корректируемого расчета Т1178  |
|                 | <Т1179> номер предписания Т1179                        |
|                 |                                                        |
|                 |                                                        |
|                 |                                                        |

#### Обязательные параметры:

• ТҮРЕ - признак расчета:

- 1 коррекция прихода
  - 2 коррекция возврата прихода

- 3 коррекция расхода
- 4 коррекция возврата расхода
- ТАХ система налогообложения:
  - 0 общая (ОСН)
  - 1 упрощенная доход (УСН доход)
  - 2 упрощенная доход минус расход (УСН доход-расход)
  - 4 единый сельскохозяйственный налог (ECXH)
  - 5 патентная система налогообложения (Патент)
- Т1073 тип коррекции:
  - 0 самостоятельная операция
  - 1 операция по предписанию
- Т1174 составной реквизит с вложенными параметрами:
  - Т1178 дата совершения корректируемого расчета в формате ГГГГ-ММ-ДД;
  - Т1179 номер предписания налогового органа, до 32 символов;

Необязательные параметры:

- Т1009 адрес расчетов (обязательный, если не был задан при регистрации);
- Т1187 место расчетов (обязательный, если не был задан при регистрации);
- Т1036 номер автомата;
- Т1117 адрес электронной почты отправителя чеков.
- Команда открывает чек (БСО) коррекции. Задает основные реквизиты чека.
- Разрешены операции Добавление предметов расчета (товарных позиций) и Добавление дополнительных реквизитов.
- Разрешены команды Получение итогов текущего чека и Отмена открытого чека.

#### 8.2. Закрытие и печать чека коррекции

| <u>Формат</u> : | <do <br="" check="PAY">РА='сумма оплаты наличными'</do>                         |
|-----------------|---------------------------------------------------------------------------------|
|                 | PB='сумма оплаты безналичными'<br>PC='сумма оплаты в зачет аванса'              |
|                 | PD='сумма оплаты в кредит'<br>PE='сумма оплаты встречным предоставлением' ><br> |
| <u>Ответ</u> :  | См. <u>Завершение формирование чека</u> .                                       |
| • 300000        |                                                                                 |

- Завершает формирование электронной формы чека коррекции, закрывает чек в фискальном накопителе (ФН) и возвращает фискальные реквизиты чека.
- Для печати чека коррекции надо подать команду <PRINT/>.
- РА и РВ обязательные, даже если нулевые.
- Суммы денежных средств указываются в копейках без разделительного знака.
- Сумма всех оплат должна быть точно равну итогу чека (с учетом округления).

## 9. НЕФИСКАЛЬНЫЕ ДОКУМЕНТЫ

#### 9.1. Открытие нефискального документа

<u>Формат:</u> <Do CHECK='TXT'/>

• Открывает нефискальный (текстовый) документ. Блокируется работа с любыми другими документами.

- Содержимое открытого нефискального документа формируется командами добавления текстовых строк и графических элементов, см. раздел <u>Дополнительные элементы и действия</u>.
- Печать нефискального документа начнется после его закрытия.
- Открытый документ можно отменить.

#### 9.2. Закрытие нефискального документа

## Формат: <Do CHECK='CLOSE'/>

<PRINT/>

Закрывает открытый нефискальный документ. Команда <PRINT/> запускает его печать.

## 9.3. Внесение и изъятие наличных

<u>Внесение</u>: <ADD CASH='**+сумма**'/>

<u>Изъятие</u>: <ADD CASH='-сумма'/>

• Команда выполняется, если открыта смена и открыт <u>Нефискальный документ</u>.

• Суммы указываются в копейках без разделительного знака.

| <u>Пример:</u> <do check="TXT"></do> <add form="000000"> <text>Изъятие произвел Администратор</text> </add> <add cash="-5000"></add> <do check="CLOSE"></do> <print></print> | • Допуска | ается ввод нескольких сумм в одном документе, а также ввод дополнительных элементов.                                                                                      |
|----------------------------------------------------------------------------------------------------|-----------|----------------------------------------------------------------------------------------------------|
|                                                                                                    | Пример:   | <do check="TXT"></do><br><add form="000000"> <text>Изъятие произвел Администратор</text> </add><br><add cash="-5000"></add><br><do check="CLOSE"></do><br><print></print> |

## 10. ДОПОЛНИТЕЛЬНЫЕ ЭЛЕМЕНТЫ И ДЕЙСТВИЯ

Текстовые и графические «нефискальные» элементы могут быть добавлены в открытый фискальный или нефискальный документ до его закрытия.

Внимание. ФН не предназначен для хранения нефискальных данных! Нефискальные элементы включаются только в печатную форму, поэтому в копии документа, сформированного из памяти (архива) ФН, эти элементы не воспроизводятся.

| 10.1. Текст                                                                                                    |
|----------------------------------------------------------------------------------------------------|
| <u>Формат</u> : <add form="формат"> <text>текст</text></add>                                                                                                    |
| <ul> <li>FORM: формат текста, задается последовательностью 6-ти цифр, по умолчанию '000000':<br/><u>1-я цифра - инверсия ч/б:</u><br/>0 - нет инверсии: черный текст на белом фоне;<br/>1 - инверсия: белый текст на черном фоне;<br/><u>2-я цифра - размер текста по горизонтали (ширина):</u><br/><u>3-я цифра - размер текста по вертикали (высота):</u><br/>0 или 1 - обычный размер;<br/>от 2 до 8 - масштаб от 2-х до 8-кратного;<br/><u>4-я цифра - тип шрифта:</u><br/>0 - шрифт, заданный настройкой <u>Установка настроек принтера</u>;<br/>1 - шрифт, "А" (стандартный):</li> </ul> |
| <ul> <li>2 - шрифт "В" (компактный);</li> <li><u>5-я цифра - подчеркивание:</u></li> <li>0 - нет;</li> <li>1 - подчеркнут только печатаемый текст;</li> <li>2 - подчеркивание всей строки от левого поля до правого;</li> <li><u>6-я цифра - выравнивание:</u></li> <li>0 - по левому краю;</li> <li>1 - по центру;</li> <li>2 - по правому краю.</li> <li>ТЕХТ: текст длиной до 2000 символов в кодировке Windiws-1251. При печати текст разбивается на строки с переносами по словам.</li> </ul>                                                                                             |
| 10.2. Штрих-код                                                                                                    |
| <u>Формат</u> : <add bar="тип кода" x="ширина штриха" y="высота кода"><br/><val> значение </val></add>                                                                                                    |

| • | BAR : тип кода, одно из следу              | ющих значений:       |             |  |
|---|--------------------------------------------|----------------------|-------------|--|
|   | 0 - UPC-A                                  | 3 - EAN8/JAN8        | 6 - CODABAR |  |
|   | 1 - UPC-E                                  | 4 - CODE39           | 7 - CODE93  |  |
|   | 2 - EAN13/JAN13                            | 5 - ITF              | 8 - CODE128 |  |
| • | Х : ширина штриха кода в пико              | селях (от 1 до 6);   |             |  |
| ٠ | • Ү: высота кода в пикселях (от 1 до 255); |                      |             |  |
| • | VAL : значение (должно соотв               | етствовать стандарта | м кода).    |  |

#### 10.3. QR код

| <u>Формат</u> :                                                                     | <add align="выравнивание" bar="9" y="размер точек" х="уровень коррекции"><br/><val> значение </val><br/><text> текст для печати рядом с QR-кодом </text><br/></add>                                                                                                    |
|-------------------------------------------------------------------------------------|----------------------------------------------------------------------------------------------------|
| <ul> <li>VAL : зн</li> <li>X : урове</li> <li>Y : разме</li> <li>ALIGN :</li> </ul> | ачение QR кода, обязательный параметр.<br>ень коррекции ошибок: 0 (L), 1 (M), 2 (Q), 3 (H), по умолчанию 2 (Q);<br>ер точек: от 1 до 4, по умолчанию 3;<br>расположение, по умолчанию - как задано в настройке <u>Установка других настроек (опции)</u> :<br><i>0 - QR код слева, текст справа;</i><br><i>1 - QR код по центру, текст отдельно;</i> |
| • TEXT : те                                                                         | екст для печати рядом с QR кодом.                                                                                                    |
| 10.4. Рисуі                                                                         | нок                                                                                                    |
| Формат:                                                                             | <add pic="номер рисунка" pos="выравнивание"></add>                                                                                                    |

• РІС: номер рисунка (0-22), из числа ранее загруженных в память кассы.

• POS: расположение рисунка в строке:

#### 0 - по левому краю; 1 - по центру; 2 - по правому краю. 10.5. Разделительная линия в чеке Формат: <ADD LINE='тип линии'/>

#### • LINE : тип линии:

- 1 одинарная тонкая;
- 2 двойная;
- 3 толстая.

#### 10.6. Прогон бумаги в чеке

Формат: <ADD FEED='количество пикселей'/>

• FEED: размер прогона чековой ленты в пикселях (0-255). Добавляется в печатную форму чека или текстового документа.

#### 10.7. Пустые строки в чеке

Формат: <ADD BLANK='число строк'/>

• BLANK: число пустых строк (0-255). Добавляются в печатную форму чека или текстового документа.

#### 10.8. Прогон бумаги

Формат: < FEED n='количество пикселей'/>

• FEED: размер прогона чековой ленты в пикселях (0-255), в режиме реального времени.

#### 10.9. Отрезка ленты

<u>Формат</u>: <CUT/>

• Отрезка бумаги в режиме реального времени.

#### 10.10. Печать (дубликата) документа

<u>Формат</u>: <PRINT/>

• Печатается копия только что завершенного чека, отчета или нефискального документа.

 Печатная форма документа хранится в памяти и может быть распечатана неограниченное число раз до тех пор, пока не будет сформирована новая печатная или <u>XML форма</u> фискального или нефискального документа, либо не выключено питание устройства.

#### 10.11. Перезапуск фискального накопителя

<u>Формат</u>: <DEVICE JOB='1'/>

• Инициализация ФН по питанию, если произошел таймаут ответа ФН.

#### 10.12. Инициализация принтера

Формат: <DEVICE JOB='2'/>

• Инициализация печатающего устройства после «зависания».

#### 10.13. Состояние принтера

<u>Формат:</u> <DEVICE JOB='3'/>

• Ответ <OK/>, если состояние принтера в норме.

• Ответ <ERROR No='код ошибки'/> с кодом от 500 до 511, см. Приложение 1. КОДЫ ОШИБОК

#### 10.14. Открыть денежный ящик

Формат: <DEVICE JOB='4'/>

#### 10.15. Состояние денежного ящика

<u>Формат</u>: <DEVICE JOB='5'/>

<u>Ответ</u>: <OK DRAWER='код состояния'/>

• Код состояния = '0' - закрыт, '1' - открыт (зависит от подключения сенсора).

#### 11. КОДЫ МАРКИРОВКИ

Все команды этого раздела выполняются при следующих условиях. а) смена открыта;

б) разрешена работа с маркированными товарами.

#### 11.1. Проверка кода маркировки в ФН

| <u>Формат</u> : | <do mark="TRY"><km><mark>KOД</mark></km></do>   |
|-----------------|-------------------------------------------------|
| <u>Ответ</u> :  | <ОК Т2004=' <b>результат</b> ' RES='причина' /> |

#### • КМ : код маркировки в шестнадцатеричном виде, обязательный параметр.

- Т2004 : результат проверки КМ в ФН число в 16-ричном представлении, битовая маска:
- 0х00 КМ не может быть проверен в ФН с использованием ключа проверки КП
  - 0х01 КМ проверен, результат отрицательный
  - 0х03 КМ проверен, результат положительный

| Бит | Значение                                             | 0   | 1  |  |  |
|-----|------------------------------------------------------|-----|----|--|--|
| 0   | КМ проверен в ФН с использованием ключа проверки КП? | нет | да |  |  |
| 1   | КМ проверен, результат положительный?                | нет | да |  |  |
|     |                                                      |     |    |  |  |

• RES : код причины отказа в проверке КМ в ФН, возможные значения:

- 0 КМ проверен в ФН
- 1 КМ данного типа не подлежит проверки в ФН
- 2 ФН не содержит ключ проверки кода проверки этого КМ
- 3 Проверка невозможна, отсутствуют идентификаторы применения GS1 91 и / или 92 или их формат неверный.
- 4 Проверка КМ в ФН невозможна по иной причине.

#### 11.2. Получение запроса для проверки КМ в ОИСМ, до открытия чека

| <u>Формат</u> :                                                                                                    | <do item="количество" mark="TEST" st="планируемый статус" unit="мера "><br/><qty of="знаменатель" part="числитель"></qty><br/><km>KOД</km><br/></do>                                                                                                    |
|----------------------------------------------------------------------------------------------------|----------------------------------------------------------------------------------------------------|
| <u>Ответ (А)</u> :                                                                                                    | В автономном режиме, либо при отрицательном результате проверки:<br><ОК Ext=' <b>режим</b> ' T2004=' <b>результат</b> ' RES=' <b>причина</b> ' />                                                                                                    |
| <u>Ответ (Б)</u> :                                                                                                    | В режиме передачи данных, при положительном результате проверки:<br>< <mark>OK Ext='режим</mark> ' T2004=' <mark>результат</mark> ' RES='причина'> ЗАПРОС                                                                                                    |
| Обязателы<br>• ITEM: ко<br>для штуч<br>для мер<br>для дроб<br>• KM: код                                                                                                    | <u>ные параметры:</u><br>оличество предмета расчета<br>чных предметов расчета - целое число;<br>ных предметов - дробная часть не более 6 знаков после десятичной точки.<br>бных предметов, при наличии реквизита QTY, должен иметь значение 1.<br>маркировки в шестнадцатеричном виде.                                                                                                    |
| Необязател<br>• QTY: сол<br>• UNIT: чи<br>• ST: знач                                                                                                    | пьные параметры:<br>держит дробное количество в виде целых чисел PART «числитель» и OF «знаменатель».<br>исло, определяющее меру количества товара, по умолчанию 0 (штуки).<br>ения планируемого статуса маркированного товара в таблице, по умолчанию 255.<br><u>1 Штучный товар, реализован</u><br><u>2 Мерный товар, в стадии реализации</u><br><u>3 Штучный товар, возвращен</u><br><u>4 Часть товара, возвращена</u><br><u>255 Статус товара не изменился</u>                                                                                                    |
| <ul> <li>Команда</li> <li>Если резформиру</li> <li>Должен</li> <li>Запрос н</li> <li>Т2004 и</li> <li>Ext='0' -</li> <li>Ext='2' -</li> <li>Ext='1' - г</li> <li>Ext='3' -</li> <li>Ext='4' -</li> </ul> | а проверяет код маркировки в ФН.<br>культат проверки положительный, а касса работает в режиме передачи данных, то<br>vercя запрос на проверку КМ в ОИСМ.<br>быть задан либо параметр ITEM, либо параметр QTY. Если заданы оба, то ITEM='1'.<br>на проверку КМ в ОИСМ не возвращается, если КМ не прошел проверку в ФН.<br>RES: возможные значения результата проверки и кода причины отказа в проверке - см. 11.1.<br>признак работы через внутренний клиент обмена с ОФД, ОИСМ и ОКП.<br>то же, что 0, но разрешена работа без проверки КМ в ОИСМ (общепит, опт, вендинг).<br>признак работы через внешний клиент обмена с ОФД, ОИСМ и ОКП.<br>то же, что 1, но разрешена работа без проверки КМ в ОИСМ (общепит, опт, вендинг).<br>признак работы в автономном режиме (без передачи данных). |

#### 11.3. Получение запроса на проверку КМ в ОИСМ, в открытом чеке

| <u>Формат</u> :    | <do item="количество" mark="GET" st="планируемый статус" unit="мера "><br/><qty of="знаменатель" part="числитель"></qty><km>KOД</km></do>                                                                                                    |
|--------------------|----------------------------------------------------------------------------------------------------|
| <u>Ответ (А)</u> : | В автономном режиме, либо при отрицательном результате проверки:<br><ОК Ext=' <mark>режим</mark> ' T2004=' <mark>результат' RES='причина</mark> ' />                                                                                                    |
| <u>Ответ (Б)</u> : | В режиме передачи данных, <mark>для внешнего клиента обмена с ОИСМ</mark> :<br><ОК Ext=' <mark>режим</mark> ' T2004=' <mark>результат</mark> ' RES='причина'> ЗАПРОС                                                                                                    |
| <u>Ответ (В)</u> : | В режиме передачи данных, для внутреннего клиента обмена с ОИСМ:<br><ok <br="" ext="режим" res="причина" t2004="результат">T2005='результат проверки КМ и статуса товара'<br/>T2105='код обработки запроса '<br/>T2106='результат проверки сведений о товаре'<br/>T2109='ответ ОИСМ о статусе товара' &gt;</ok> |
| Описание п         | араметров и возвращаемых данных - см. 11.2.                                                                                                    |

#### 11.4. Повторное получение запроса (для внешнего клиента обмена с ОИСМ)

| <u>Формат</u> : | <do item="количество" mark="REQ" st="планируемый статус" unit="мера" verify="No"><br/><qty of="знаменатель" part="числитель"></qty><br/></do> |
|-----------------|----------------------------------------------------------------------------------------------------|
| <u>Ответ</u> :  | <ok ext="режим" length="длина" res="причина" t2004="результат"> ЗАПРОС </ok>                                                                  |

- Данная операция производится при следующих условиях:
  - установлен режим работы с передачей данных (не автономный);
  - в сетевых настройках ОФД задан способ обмена '1' через внешний клиент;
  - получен отрицательный результат проверки КМ в ФН (11.2 или 11.3).
- Описание параметров и возвращаемых данных см. 11.2.
- VERIFY='No' (необязательный) запрет на проверку КМ в ОИСМ.
- Ext='l' признак работы через внешний клиент обмена с ОФД, ОИСМ и ОКП.
- Ext='3' то же, но разрешена работа без проверки КМ в ОИСМ (общепит, опт, вендинг).

#### 11.5. Проверка КМ в ОИСМ (внутренний клиент обмена с ОИСМ)

|                                                                         | •••••                                                                                                    |                                                                                                    |                                    |             |         |
|-------------------------------------------------------------------------|----------------------------------------------------------------------------------------------------|----------------------------------------------------------------------------------------------------|------------------------------------|-------------|---------|
| <u>Формат</u> :                                                         | <do< td=""><td>) Mark='REQ' ITEM='количество' UNIT='мера' ST= 'плани<br/><qty of="знаменатель" part="числитель"></qty></td><td>руемый стату</td><td>/c' VERIFY=</td><td>:'No' &gt;</td></do<> | ) Mark='REQ' ITEM='количество' UNIT='мера' ST= 'плани<br><qty of="знаменатель" part="числитель"></qty>                                                                                                    | руемый стату                       | /c' VERIFY= | :'No' > |
|                                                                         | <td>0&gt;</td> <td></td> <td></td> <td></td>                                                                                                    | 0>                                                                                                    |                                    |             |         |
| <u>Ответ</u> :                                                          | <ok< td=""><td>Ext='режим' T2004='результат' RES='причина'</td><td></td><td></td><td></td></ok<>                                                                                              | Ext='режим' T2004='результат' RES='причина'                                                                                                    |                                    |             |         |
|                                                                         |                                                                                                    | Т2005='результат проверки КМ и статуса товара'                                                                                                    |                                    |             |         |
|                                                                         |                                                                                                    | Т2105='код обработки запроса '                                                                                                    |                                    |             |         |
|                                                                         |                                                                                                    | Т2106='результат проверки сведений о товаре'                                                                                                    |                                    |             |         |
|                                                                         |                                                                                                    | Т2109='ответ ОИСМ о статусе товара'                                                                                                    |                                    |             |         |
|                                                                         |                                                                                                    | Т2100='тип кода маркировки' >                                                                                                    |                                    |             |         |
| - устанс<br>- в сетен<br>• Описан<br>• VERIFY<br>• Ext='0'<br>• Ext='2' | евлен  <br>вых на<br>ие пар<br>(='No'<br>- приз<br>- то же                                                                                                    | режим работы с передачей данных (не автономный);<br>астройках ОФД задан способ обмена '0' - внутренний кли<br>раметров и реквизитов T2004 и RES- см. 11.2.<br>(необязательный) - запрет на проверку КМ в ОИСМ.<br>нак работы через внутренний клиент обмена с ОФД, ОИ<br>а. но разрешена работа без проверки КМ в ОИСМ (общег | ент;<br>СМ и ОКП.<br>ил. опт. венл | инг).       |         |
| • T2005 -                                                               | резуг                                                                                                    | ътат проверки КМ и статуса товара - чиспо в 16-ричном г                                                                                                    | представлени                       | и. битовая  | маска:  |
|                                                                         | Бит                                                                                                    | Значение                                                                                                    | 0                                  | 1           |         |
|                                                                         | 1                                                                                                    | Результат проверки КП КМ положительный?                                                                                                    | нет                                | да          |         |
|                                                                         | 3                                                                                                    | Статус товара корректен?                                                                                                    | нет                                | да          |         |
|                                                                         |                                                                                                    | (Значение реквизита Т2109 "ответ ОИСМ о статусе товара")                                                                                                    | (2или 3)                           | (1)         |         |
| • T2105 -                                                               | код об                                                                                                    | бработки запроса, значения:                                                                                                    |                                    |             |         |
| 0 - Запр                                                                | ос име                                                                                                    | ет корректный формат, в том числе корректный формат кода м                                                                                                    | ларкировки.                        |             |         |
| 1 - Запр                                                                | ос име                                                                                                    | ет некорректный формат.                                                                                                    |                                    |             |         |
| 2 - Указ                                                                | анный                                                                                                    | в запросе код маркировки имеет некорректный формат (не рас                                                                                                    | спознан).                          | -           |         |
| • T2106 -                                                               | резул                                                                                                    | ьтат проверки сведений о товаре - число в 16-ричном пре                                                                                                    | едставлении,                       | битовая ма  | аска:   |
|                                                                         | Бит                                                                                                    | Значение                                                                                                    | 0                                  | 1 1         |         |

|           | 0       | Код маркировки проверен ФН и (или) ОИСМ?                       | нет        | да      |
|-----------|---------|----------------------------------------------------------------|------------|---------|
|           | 1       | Результат проверки КП КМ положительный?                        | нет        | да      |
|           | 2       | Проверка статуса в ОИСМ выполнена?                             | нет        | да      |
|           | 3       | ОИСМ сообщает, что планируемый статус товара корректен?        | нет        | да      |
|           | 4       | Результат проверки КП КМ сформирован в автономном режиме?      | нет        | да      |
| • T2109 - | ответ   | г ОИСМ о статусе товара:                                       |            |         |
| 0 - Пла   | нируел  | лый статус товара корректен.                                   |            |         |
| 1 - Пла   | нируел  | лый статус товара некорректен.                                 |            |         |
| 2 - Обо   | рот тов | вара приостановлен.                                            |            |         |
| • T2100 - | - тип к | ода маркировки:                                                |            |         |
|           | 0       | Тип кода маркировки не идентифицирован                         |            |         |
|           | 1       | Короткий код маркировки (КМК)                                  |            |         |
|           | 2       | Код маркировки с кодом проверки длиной 88 символов, подлежащи  | м проверк  | е в ФН  |
|           | 3       | Код маркировки с кодом проверки длиной 44 символа, не подлежаш | цим провеј | же в ФН |
|           | 4       | Код маркировки с кодом проверки длиной 44 символа, подлежащим  | проверке   | вΦН     |
|           | 5       | Код маркировки с кодом проверки длиной 4 символа, не подлежащи | им провери | ке в ФН |

#### 11.6. Результат проверки в ОИСМ (внешний клиент)

| <u>Формат</u> : | <do mark="LOAD">OTBET OИCM</do>                                                                                                    |
|-----------------|----------------------------------------------------------------------------------------------------|
| <u>Ответ</u> :  | <ok <br="" t2005="результат проверки КМ и статуса товара">T2105='код обработки запроса '<br/>T2106='результат проверки сведений о товаре'<br/>T2109='ответ ОИСМ о статусе товара'<br/>T2100='тип кода маркировки' &gt;</ok> |
| • Ответ О       | ИСМ в шестнадцатеричном виде.                                                                                                    |

• Описание возвращаемых данных - см. 11.5.

#### 11.7. Сохранение результата проверки КМ

| <u>Формат</u> : | <do mark="SAVE"></do>                               |
|-----------------|-----------------------------------------------------|
| <u>Ответ</u> :  | <ОК Т2106='результат проверки сведений о товаре' /> |
| _               |                                                     |

#### 11.8. Сброс результата проверки текущего КМ

Формат: < Do Mark='RESET'/>

• Удаляет данные несохраненного кода маркировки, находящегося на проверке.

#### 11.9. Очистка хранилища результатов проверки КМ

<u>Формат:</u> <Do Mark='CLEAR'/>

• Удаляет данные всех сохраненных проверенных кодов маркировки

#### 11.10. Загрузить данные проверенного кода маркировки для предмета расчета

<u>Формат:</u> <Do Mark='SET' ST='присвоенный статус'><KM>KOД</KM></Do>

Команда загружает в позицию чека данные ранее проверенного и сохраненного кода маркировки.
 Выполняется в открытом чеке, непосредственно перед передачей маркированного предмета расчета.

• КМ - обязательный параметр. Содержит код маркировки в 16-ричном виде.

- ST обязательный параметр. Присвоенный статус товара:
  - 1 Штучный товар, подлежащий маркировке, реализован.

2 - Мерный товар, подлежащий маркировке, в стадии ре-ализации.

- 3 Штучный товар, подлежащий маркировке, возвращен.
- 4 Часть товара, подлежащего маркировке, возвращена.

255 - Статус товара, подлежащего обязательной маркировке средством идентификации, не изменился.

### 12. ОТЧЕТЫ

#### 12.1. Отчет о текущем состоянии расчетов

| <u>Формат</u> :                        | <make report="Z"></make>                                                                                                    |
|----------------------------------------|----------------------------------------------------------------------------------------------------|
| или:                                   | <make report="Z"><br/><ti009>адрес расчетов</ti009><br/><ti187>место расчетов</ti187><br/><ti280> дополнительный реквизит ОТР </ti280><br/><ti281> дополнительные данные ОТР </ti281><br/></make>            |
| <u>Ответ</u> :                         | <ok<br>PENDING='количество неотправленных в ОФД документов'<br/>FIRST='дата первого неотправленного в ОФД документа'<br/>FD='номер фискального документа'<br/>FP='фискальный признак документа'/&gt;</ok<br> |
| <ul> <li>ПОО9 и<br/>расчетс</li> </ul> | и 11187 - необязательные параметры. Позволяют задать фактические значения адреса и места<br>ив, отличные от данных, установленных при регистрации (обязательны, если не были заданы                          |

- при регистрации).П281 задается в шестнадцатеричном виде.
- Для печати чека коррекции надо подать команду <PRINT/>.

#### 12.2. Отчет об итогах смены (Х-отчет)

| <u>Формат</u> :                                         | <make report="X"></make>                                                                                                    |
|---------------------------------------------------------|----------------------------------------------------------------------------------------------------|
| <u>Ответ</u> :                                          | <ok <br="" shift=" номер смены ">STATE='состояние смены'<br/>COUNT='количество чеков за смену'<br/>KeyValid='срок действия ключей'&gt;</ok>                                          |
|                                                         |                                                                                                    |
| <ul><li>Печать</li><li>Описан</li><li>Для печ</li></ul> | итогов текущей (если открыта), либо последней закрытой смены.<br>ие возвращаемых данных - см. п. <u>3.17 Состояние смены</u><br>чати документа надо подать команду <print></print> . |

## 13. ИНФОРМАЦИОННЫЙ ОБМЕН С ОФД

Команды этого раздела используются для отправки документов оператору фискальных данных (ОФД) посредством внешнего клиента. В настройках <u>сетевых параметров ОФД (п.4.10)</u> должно быть установлено CLIENT='1' – способ обмена с ОФД через внешний клиент.

Предварительно следует проверить, имеются ли непереданные в ОФД сообщения, см. <u>3.23.</u> <u>Статус документов, не переданных в ОФД</u>, команда **<GET INFO='O'/>**.

#### 13.1. Начать чтение документа

<u>Формат:</u> <Do OFD='BEGIN'/> Ответ: <OK LENGTH='размер'/>

- Начинает процедуру чтения первого непереданного документа для отправки в ОФД.
- LENGTH размер сообщения, которое будет передаваться ОФД.
- Сообщение содержит обертку (заголовок и окончание), необходимые для передачи в ОФД.
- Далее сообщение следует считать целиком или блоками, в зависимости от размера, см. ниже.

#### 13.2. Считать блок сообщения

 Формат:
 <Do OFD='READ' OFFSET='позиция' LENGTH='размер'/>

 Ответ:
 <OK LENGTH = 'размер'>БЛОК ДАННЫХ</OK>

Считывается блок сообщения заданной длины, начиная с заданной позиции относительно его начала.

- OFFSET (обязательный параметр) смещение в байтах от начала сообщения.
- LENGTH (обязательный параметр) число байт блока данных, не более 1000 байт.
- В ответе: LENGTH фактический размер прочитанного блока: если заданная длина превышает размер оставшихся данных от заданной позиции до конца сообщения, то будут прочитаны оставшиеся данные и возвращена их длина.
- БЛОК ДАННЫХ данные прочитанного блока в формате НЕХ: каждый байт представлен парой символов в шестнадцатеричном виде.

#### 13.3. Завершить чтение документа

Формат: <Do OFD='END'/>

#### 13.4. Записать в ФН квитанцию от ОФД

<u>Формат:</u> <Do OFD='LOAD' LENGTH='размер'>КВИТАНЦИЯ</OK>

- LENGTH (обязательный параметр) длина квитанции;
- КВИТАНЦИЯ ответная квитанция, принятая от ОФД, в формате НЕХ: каждый байт представлен парой символов в шестнадцатеричном виде;

#### 13.5. Отменить чтение документа

Формат: <Do OFD='CANCEL'/>

## 14. ИНФОРМАЦИОННЫЙ ОБМЕН С ОИСМ

Команды этого раздела используются для отправки уведомлений о реализации маркированного товара оператору информационных систем маркировки (ОИСМ) посредством внешнего клиента. В настройках <u>сетевых параметров ОФД (п.4.10)</u> должно быть установлено CLIENT='1' – способ обмена с ОФД через внешний клиент.

Предварительно следует проверить, имеются ли неотправленные в ОИСМ уведомления, см. <u>3.25. Статус по передаче уведомлений</u>, команда **<GET INFO='N'/>**.

Команды пп. 14.1 – 14.5 используются в режиме работы кассы с передачей данных.

Команды пп. 14.6 – 14.9 используются в автономном режиме.

#### 14.1. Начать чтение уведомлений

| <u>Формат</u> : | <do oism="BEGIN"></do>                             |
|-----------------|----------------------------------------------------|
| <u>Ответ</u> :  | <ok length="&lt;mark&gt;размер&lt;/mark&gt;"></ok> |

- Начинает процедуру чтения первого непереданного уведомления о реализации маркированного товара для отправки в ОИСМ.
- LENGTH размер сообщения, которое будет передаваться ОИСМ.
- Сообщение содержит обертку (заголовок и окончание), необходимые для передачи в ОИСМ.
- Далее сообщение следует считать целиком или блоками, в зависимости от размера, см. ниже

#### 14.2. Считать блок сообщения

Формат:<Do OISM='READ' OFFSET='позиция' LENGTH='размер'/>Ответ:<OK LENGTH = 'размер'>БЛОК ДАННЫХ</OK>

#### Считывается блок сообщения заданной длины, начиная с заданной позиции относительно его начала.

- OFFSET (обязательный параметр) смещение в байтах от начала сообщения.
- LENGTH (обязательный параметр) число байт блока данных, не более 1000 байт.
- В ответе: LENGTH фактический размер прочитанного блока: если заданная длина превышает размер оставшихся данных от заданной позиции до конца сообщения, то будут прочитаны оставшиеся данные и возвращена их длина.
- БЛОК ДАННЫХ данные прочитанного блока в формате HEX: каждый байт представлен парой символов в шестнадцатеричном виде.

#### 14.3. Завершить чтение уведомления

<u>Формат</u>: <Do OISM='END'/>

#### 14.4. Записать в ФН квитанцию от ОИСМ

Формат: <Do OISM='LOAD' LENGTH='размер'>КВИТАНЦИЯ</OK>

- LENGTH (обязательный параметр) длина квитанции.
- КВИТАНЦИЯ ответная квитанция, принятая от ОИСМ, в формате НЕХ: каждый байт представлен парой символов в шестнадцатеричном виде.

#### 14.5. Отменить чтение уведомления

<u>Формат</u>: <Do OISM ='CANCEL'/>

#### 14.6. Начать сессию выгрузки уведомлений (автономный режим)

| <u>Формат</u> : | <do oism="BEGIN"></do>                                                              |
|-----------------|-------------------------------------------------------------------------------------|
| <u>Ответ</u> :  | <ok <="" pending="общее количество неподтвержденных уведомлений" th=""></ok>        |
|                 | FIRST='номер первого неподтвержденного уведомления'                                 |
|                 | CURRENT='количество уведомлений для выгрузки в этой сессии'                         |
|                 | No='номер текущего уведомления'/>                                                   |
| • Начинае       | ет сессию выгрузки неподтвержденных уведомлений о реализации маркированных товаров. |

#### 14.7. Чтение первого уведомления

| <u>Формат</u> : | <do oism="FIRST"></do>                                             |
|-----------------|--------------------------------------------------------------------|
| <u>Ответ</u> :  | <ok crc16="контрольная сумма" length="paзмep" number="номер"></ok> |

- Подготавливает к чтению первое уведомление текущей сессии и возвращает его параметры.
- LENGTH размер уведомления.
- Number номер уведомления (это не порядковый номер).
- CRC16 контрольная сумма для сохранения в файле отчета и подтверждения выгрузки.
   Рассчитывается по всей длине сообщения, исключая 2 байта со смещением 2 от начала уведомления (т.е. байт 2 и байт 3, при начале отсчета байтов равном 0).
- Далее сообщение следует считать целиком или блоками, в зависимости от размера, см. <u>14.2. Считать</u> <u>блок сообщения</u>.

#### 14.8. Чтение следующего уведомления

<u>Формат:</u> <Do OISM='FIRST'/>

<u>Ответ</u>: <OK LENGTH = 'paзмер' Number='номер' CRC16='контрольная сумма'/>

- Подготавливает к чтению следующее уведомление текущей сессии и возвращает его параметры.
- Далее сообщение следует считать, аналогично первому.

#### 14.9. Подтверждение выгрузки уведомления

<u>Формат:</u> < Do OISM='CONF' Number='номер' CRC16='контрольная сумма'/>

<u>Ответ</u>: <OK COUNT='число неподтвержденных уведомлений'

NEXT='номер первого неподтвержденного уведомления'/>

- Подтверждает выгрузку уведомления в файл отчёта о реализации маркированных товаров.
- COUNT общее количество уведомлений, выгрузка которых не подтверждена.
- NEXT номер первого уведомления, выгрузка которого не была подтверждена.

## 15. ОБНОВЛЕНИЕ КЛЮЧЕЙ ПРОВЕРКИ КОДОВ МАРКИРОВКИ

#### 15.1. Проверка необходимости обновления ключей

| <u>Формат</u> :   | <get info="K"></get>                |  |
|-------------------|-------------------------------------|--|
| • См. <u>3.26</u> | . Статус по обновлению ключей в ОКП |  |

#### 15.2. Получение URL адреса АС ОКП

<u>Формат</u>: <Get OKP ='?'/>

• См. 3.14. Сетевые параметры ОКП

• Возвращает URL адрес и порт АС ОКП, по которому осуществляется доступ для получения обновлений ключей проверки кодов маркировки

## 15.3. Запрос на обновление ключей

| ieiei eanp         |                                                                                                    |
|--------------------|----------------------------------------------------------------------------------------------------|
| <u>Формат</u> :    | <do okp="READ"></do>                                                                                                    |
| <u>Ответ (А)</u> : | При использовании внешнего клиента обмена:<br><ok length="&lt;mark&gt;длина&lt;/mark&gt;"><mark>запрос</mark></ok>                                                                                |
| <u>Ответ (Б)</u> : | При использовании внутреннего клиента обмена, в случае ошибки:<br><error <mark="" no="&lt;mark&gt;код ошибки&lt;/mark&gt; RCSRV=">длина' MSGSRV='<mark>сообщение сервера ОКП</mark>'/&gt;</error> |
| • При исп          | ользовании внешнего клиента обмена возвращает запрос на обновление ключей проверки КМ                                                                                                    |

- для передачи на сервер ОКП.
- При использовании внутреннего клиента обмена производит полный цикл обновления ключей.
- Для автономного режима команда не работает.
- Запрос предоставляется в шестнадцатеричном виде с заголовком.
- Сообщение сервера ОКП возвращается в кодировке ASCII.

#### 15.4. Ответ на обновление ключей

<u>Формат:</u> <Do OKP='LOAD' LENGTH='длина'> ответ на запрос <Do/>

- Загружает ответ на запрос от сервера ОКП на обновление ключей проверки КМ.
- Для автономного режима, или при использовании внутреннего клиента обмена, команда не работает.
- Ответ на запрос предоставляется в шестнадцатеричном виде;
- При использовании внешнего клиента обмена, в случае, если код возврата равен 448, необходимо повторить цикл формирования запроса и загрузки ответа.

## 16. ТИПОВЫЕ СЦЕНАРИИ

#### 16.1. Кассовый чек

Этапы 1, 2, 3, 4, 6, 7, и 8 являются обязательными.

| Этап | Команда           | Действие                                                  |
|------|-------------------|-----------------------------------------------------------|
| 1.   | DO SHIFT='OPEN'   | Открытие смены (если была закрыта).                       |
| 2.   | SET CASHIER       | Установка кассира (не требуется в автоматическом режиме). |
| 3.   | DO CHECK='OPEN'   | Открытие чека.                                            |
|      |                   | Заголовок чека с регистрационными данными пользователя    |
|      |                   | (наименование, адрес, ИНН) и заводским номером ККТ        |
|      |                   | печатается автоматически.                                 |
|      |                   | Предварительно установленные элементы печатаются:         |
|      |                   | Графический логотип №0 и клише №1 – перед заголовком;     |
|      |                   | Клише №2 – после заголовка                                |
|      |                   | На любом этапе можно:                                     |
|      | ADD FORM          | – добавить текстовую строку;                              |
|      | ADD BARCODE       | – добавить штрих-код или QR-код;                          |
|      | ADD PIC           | – добавить рисунок, из числа загруженных в память кассы;  |
|      | ADD LINE          | – добавить разделительную линию;                          |
|      | ADD FEED          | – добавить прогон бумаги (в пикселях);                    |
|      | ADD BLANK         | – добавить пустые строки;                                 |
|      | GET DOC='0'       | – проверить объем данных чека, не должен превысить 30 кБ; |
|      | DO CHECK='TOTAL'  | – получить промежуточный итог чека с учетом округления;   |
|      | DO CHECK='CANCEL' | – отменить документ (до закрытия документа в ФН, этап 8). |
| 4.   | DO CHECK='BEGIN'  | Начало ввода предметов расчета и реквизитов.              |
| 5.   | ADD DATA          | Дополнительные фискальные реквизиты и данные покупателя.  |
| 6.   | ADD ITEM          | Предметы расчета (минимум один).                          |
|      |                   | Введенные предметы, реквизиты и элементы включаются в     |
|      |                   | порядке следования команд и не подлежат удалению.         |
| 7.   | DO CHECK='PAY'    | Завершение ввода предметов расчета, подсчет итога чека.   |
|      |                   | Ввод средств и сумм оплаты.                               |
| 8.   | DO CHECK='END'    | Формирование фискального документа и его закрытие в ФН.   |
| 9.   | DO CHECK='CLOSE'  | Закрытие чека.                                            |
| 10.  | PRINT             | Печать и отрезка чека.                                    |

#### 16.2. Кассовый чек коррекции

| Этап | Команда         | Действие                                                         |
|------|-----------------|------------------------------------------------------------------|
| 1    | DO SHIFT='OPEN' | Открытие смены (если была закрыта).                              |
| 2    | SET CASHIER     | Установка кассира (не требуется в автоматическом режиме).        |
| 3    | DO CHECK='CORR' | Открытие чека коррекции. Начало ввода предметов расчета.         |
|      |                 | На любом этапе можно добавить текстовые и графические            |
|      |                 | элементы, как и в кассовом чеке, получить итог или отменить чек. |
| 4    | ADD DATA        | Дополнительные фискальные реквизиты и данные покупателя.         |
| 5    | ADD ITEM        | Предметы расчета.                                                |
| 6    | DO CHECK='PAY'  | Завершение ввода предметов расчета, подсчет итога чека.          |
|      |                 | Ввод средств и сумм оплаты.                                      |
|      |                 | Формирование фискального документа и его закрытие в ФН.          |
| 7    | PRINT           | Печать и отрезка чека коррекции.                                 |

#### 16.3. Замечания

Если формирование документа прервалось из-за отключения питания, следует:

- получить номер, тип и статус текущего документа командой <GET DOC='0'/>;
- если документ открыт, его можно либо продолжить и завершить, либо отменить;
- если документ закрыт, а его номер соответствует вновь сформированному чеку, значит он уже сохранен в ФН, можно сформировать печатную форму документа из ФН командой <u>3.28. Статус и печать документа из ФН</u>.

Если печать документа прервалась из-за конца бумаги или сбоя принтера, следует, не выключая питание, устранить проблему и выполнить повторную печать чека командой **<PRINT/>**.

Текстовые и графические элементы не заносятся в ФН, их размер не учитывается при определении общего объема сохраненных данных фискального документа.

## 16.4. Пример (скрипт) кассового чека

| <set cashier="John Lennon" inn="/&gt;&lt;/td&gt;&lt;/tr&gt;&lt;tr&gt;&lt;td&gt;&lt;DO CHECK='OPEN' TYPE='1' TAX='0'/&gt;&lt;/td&gt;&lt;/tr&gt;&lt;tr&gt;&lt;td&gt;&lt;ADD FORM='011021'&gt;&lt;TEXT&gt;Добро пожаловать!!!&lt;/TEXT&gt;&lt;/ADD&gt;&lt;/td&gt;&lt;/tr&gt;&lt;tr&gt;&lt;td&gt;&lt;DO CHECK='BEGIN'/&gt;&lt;/td&gt;&lt;/tr&gt;&lt;tr&gt;&lt;td&gt;&lt;ADD DATA="><t1008>customer@mail.ru</t1008><t1256></t1256></set>                                                      |
|----------------------------------------------------------------------------------------------------|
| <П227>Хороший покупатель П227 П256                                                                                                    |
| <add data="&gt;&lt;T1192&gt;1234567890123456&lt;/T1192&gt;&lt;/td&gt;&lt;/tr&gt;&lt;tr&gt;&lt;td&gt;&lt;П084&gt;&lt;П085&gt;020&lt;/П085&gt;&lt;П086&gt;Дополнительный реквизит пользователя&lt;/П086&gt;&lt;/td&gt;&lt;/tr&gt;&lt;tr&gt;&lt;td&gt;&lt;/TI084&gt;&lt;/ADD&gt;&lt;/td&gt;&lt;/tr&gt;&lt;tr&gt;&lt;td&gt;&lt;ADD Item='1' Tax='1' Price='1000' Unit='0' Type='1'&gt;&lt;/td&gt;&lt;/tr&gt;&lt;tr&gt;&lt;td&gt;&lt;Name&gt;Конфеты " name="" красная="" шапочка"<=""></add> |
| <get doc="0"></get>                                                                                                    |
| <add item="30" price="1000" tax="2" total="30000" type="10" unit="70"></add>                                                                                                    |
| <name>Оплата связи</name> <t1222>2</t1222>                                                                                                    |
| <t1223><t1074>+72223334444</t1074></t1223>                                                                                                    |
| <t1224><t1225>Поставщик</t1225><t1171>+75554441212;+75554442323</t1171></t1224>                                                                                                    |
| <t1226>3729025520</t1226>                                                                                                    |
| <get doc="0"></get>                                                                                                    |
| <do check="TOTAL"></do>                                                                                                    |
| <do check="PAY" pa="11000" pb="20000"></do>                                                                                                    |
| <add form="044021"><text>3AKA3 No 090</text></add>                                                                                                    |
| <add line="1"></add>                                                                                                    |
| <do check="END"></do>                                                                                                    |
| <add align="0" bar="9" x="1" y="4"><val>https://customer.visit.com/</val></add>                                                                                                    |
| <ТЕХТ>Подари нам шанс стать еще лучше!\х0АОставь свой отзыв на сайте                                                                                                    |
| FEEDBACK.RU                                                                                                    |
| <do check="CLOSE"></do>                                                                                                    |
| <print></print>                                                                                                    |
|                                                                                                    |

# 16.5. Маркированный товар в автономном режиме, а также, если разрешена работа без проверки маркированного товара.

Если на каком-либо этапе КМ не прошел проверку, и покупатель отказался от покупки соответствующего товара, то последующие команды для этого товара не выполняются и товар в чек не добавляется.

| Этап | Команда        | Действие                                             |
|------|----------------|------------------------------------------------------|
| 1    | DO MARK='GET'  | Проверить код маркировки в ФН.                       |
| 2    | DO MARK='SAVE' | Сохранить результат проверки, с согласия покупателя. |
| 3    | DO MARK='SET'  | Добавить проверенный код маркировки в чек.           |
| 4    | ADD ITEM       | Добавить данные товара в чек.                        |

#### 16.6. Маркированный товар в режиме внешнего клиента передачи данных

#### А) Проверка КМ: в открытом чеке

| Этап | Команда        | Действие                                                       |
|------|----------------|----------------------------------------------------------------|
| 1    | DO MARK='GET'  | Проверить код маркировки в ФН. Получить запрос.                |
| 2    | DO MARK='REQ'  | (*) В случае отрицательного результата, с согласия покупателя. |
| 3    |                | Внешний клиент производит обмен с ОИСМ                         |
| 4    | DO MARK='LOAD' | Передать в ФН результат проверки КМ в ОИСМ.                    |
| 5    | DO MARK='SAVE' | Сохранить результат проверки, с согласия покупателя.           |
| 6    | DO MARK='SET'  | Добавить КМ в чек.                                             |
| 7    | ADD ITEM       | Добавить данные товара в чек.                                  |

| Б) Проверка КМ: предварительно |                |                                                                |
|--------------------------------|----------------|----------------------------------------------------------------|
| Этап                           | Команда        | Действие                                                       |
| 1                              | DO MARK='TEST' | Проверить код маркировки в ФН. Получить запрос.                |
| 2                              | DO MARK='REQ'  | (*) В случае отрицательного результата, с согласия покупателя. |
| 3                              |                | Внешний клиент производит обмен с ОИСМ                         |
| 4                              | DO MARK='LOAD' | Передать в ФН результат проверки КМ в ОИСМ.                    |
| 5                              | DO MARK='SAVE' | Сохранить результат проверки, с согласия покупателя.           |
| 6                              |                | Открыть чек                                                    |
| 7                              | DO MARK='SET'  | Добавить КМ в чек.                                             |

| 8   ADD ITEM   Добавить данные товара в чек. |  |
|----------------------------------------------|--|
|----------------------------------------------|--|

#### 16.7. Маркированный товар в режиме внутреннего клиента передачи данных А) Проверка КМ: в открытом чеке

| Этап                           | Команда        | Действие                                             |  |
|--------------------------------|----------------|------------------------------------------------------|--|
| 1                              | DO MARK='GET'  | Проверить код маркировки в ФН.                       |  |
| 2                              | DO MARK='REQ'  | Внутренний клиент производит обмен с ОИСМ            |  |
| 3                              | DO MARK='SAVE' | Сохранить результат проверки, с согласия покупателя. |  |
| 4                              | DO MARK='SET'  | Добавить КМ в чек.                                   |  |
| 5                              | ADD ITEM       | Добавить данные товара в чек.                        |  |
| Б) Проверка КМ: предварительно |                |                                                      |  |
| 2720                           | Konalita       | Пойстрио                                             |  |

| Этап | Команда        | Действие                                             |
|------|----------------|------------------------------------------------------|
| 1    | DO MARK='TEST' | Проверить код маркировки в ФН.                       |
| 2    | DO MARK='REQ'  | Внутренний клиент производит обмен с ОИСМ            |
| 3    | DO MARK='SAVE' | Сохранить результат проверки, с согласия покупателя. |
| 4    |                | Открыть чек                                          |
| 5    | DO MARK='SET'  | Добавить КМ в чек.                                   |
| 6    | ADD ITEM       | Добавить данные товара в чек.                        |

#### 16.8. Уведомления о реализации в автономном режиме

| Этап | Команда         | Действие                                                    |
|------|-----------------|-------------------------------------------------------------|
| 1    | DO OISM='BEGIN' | Начать сессию выгрузки неподтвержденных уведомлений         |
| 2    | DO OISM='FIRST' | Подготовить первое уведомление                              |
| 3    | DO OISM='READ'  | Считать первое уведомление, сохранить в файл                |
| 4    | DO OISM='NEXT'  | Подготовить следующее уведомление                           |
| 5    | DO OISM='READ'  | Считать следующее уведомление, сохранить в файл             |
|      |                 | Повторить этапы 4 и 5 для всех неподтвержденных уведомлений |
| 6    | DO OISM='CONF'' | Завершить чтение, подтвердить выгрузку уведомлений          |

#### 16.9. Уведомления о реализации в режиме внешнего клиента передачи данных

| Этап | Команда         | Действие                                                  |  |  |  |  |
|------|-----------------|-----------------------------------------------------------|--|--|--|--|
| 1    | DO OISM='BEGIN' | Начать выгрузку первого неподтвержденного уведомления     |  |  |  |  |
| 2    | DO OISM='READ'  | Считать сообщение для ОИСМ                                |  |  |  |  |
| 3    | DO OISM='END'   | Завершить чтение, клиент отправляет сообщение в ОИСМ      |  |  |  |  |
| 4    | DO OISM='LOAD'  | Записать в ФН квитанцию от ОИСМ                           |  |  |  |  |
|      |                 | Повторить этапы 1-4 для всех неподтвержденных уведомлений |  |  |  |  |

### 16.10. Уведомления о реализации в режиме внутреннего клиента передачи данных

Действия не требуются, касса самостоятельно отправляет уведомления и записывает квитанции в ФН.

## 17. ПЕРЕЧЕНЬ ДОКУМЕНТОВ

- 1. Протокол информационного обмена между контрольно-кассовой техникой и фискальным накопителем. ФНС РФ.
- 2. Форматы фискальных документов, обязательные к использованию. Приложение № 2 к приказу ФНС России от 14.09.2020 N ЕД-7-20/662@ (ред. от 09.12.2020) «Об утверждении дополнительных реквизитов фискальных документов и форматов фискальных документов, обязательных к использованию».

# Приложение 1. КОДЫ ОШИБОК (значение атрибута ERROR No)

| Код | Пояснение                                                                              |  |  |  |  |
|-----|----------------------------------------------------------------------------------------|--|--|--|--|
| 0   | нет ошибок                                                                             |  |  |  |  |
| 1   | неизвестная операция                                                                   |  |  |  |  |
| 2   | недостаточно памяти для выполнения операции                                            |  |  |  |  |
| 3   | операция не задана                                                                     |  |  |  |  |
| 4   | не задана структура хранения ошибки операции ФН                                        |  |  |  |  |
| 5   | не задана структура для результатов операции ФН                                        |  |  |  |  |
| 6   | не задана структура для результатов операции ФН                                        |  |  |  |  |
| 7   | превышен максимальный размер данных для команды ФН                                     |  |  |  |  |
| 8   | превышен макеимальный размер данных для команды ФТ                                     |  |  |  |  |
| 10  | ощибка исхолного состояния ФН перед (пере-)регистрацией                                |  |  |  |  |
| 11  | ошибка ФН при попучении статуса                                                        |  |  |  |  |
| 12  | ошибка ФН при выдаче команды "Начать отчет о регистрации"                              |  |  |  |  |
| 13  | ошибка ФН при выдале команды "Передать данные документа"                               |  |  |  |  |
| 14  | ошибка ФН при выдале команды "Сформировать отчет о регистрации (перерегистрации)"      |  |  |  |  |
| 15  | ошибка ФН при выдале команды. Сформировать от нег о регистрации (перерегистрации)      |  |  |  |  |
| 16  | ошибка ФН при выдаче команды "Закрыть фискального режима ФН"                           |  |  |  |  |
| 17  | ошибка при выдаче команды. Закрыть фискальный режим ФТ                                 |  |  |  |  |
| 18  | ошибка При попытке захвата ФП                                                          |  |  |  |  |
| 10  | ошибка ФН при выдаче команды. Пачать формирование отчета о текущем состоянии расчетов  |  |  |  |  |
| 20  | ошибка ФН при выдаче команды. Сформировать отчет о текущем состоянии расчетов          |  |  |  |  |
| 20  |                                                                                        |  |  |  |  |
| 21  |                                                                                        |  |  |  |  |
| 22  | ошибка ФН. имеется незакрытый документ                                                 |  |  |  |  |
| 20  | ошибка ФН при выдаче команды. Запрос количества ФД, на которые нет квитанции           |  |  |  |  |
| 24  | ошибка ФН при выдаче команды. Запрос срока действия ФП                                 |  |  |  |  |
| 25  |                                                                                        |  |  |  |  |
| 20  | ошибка ФН. есть неподтвержденные в ОФД документы                                       |  |  |  |  |
| 27  | ошибка ФН при выдаче команды. Пачать открытие смены                                    |  |  |  |  |
| 20  | ошиока ФП при выдаче команды. Открыть смену                                            |  |  |  |  |
| 30  | ошиска ФТ при выдале команды. Палать закрытие смены                                    |  |  |  |  |
| 31  | ошибка ФН при выдате команды. Сакрыть смету                                            |  |  |  |  |
| 32  | ошибка определения типа: чек или БСО                                                   |  |  |  |  |
| 33  | ошибка ФН: чек (БСО) не открыт                                                         |  |  |  |  |
| 34  | ошибка преобразования данных                                                           |  |  |  |  |
| 35  | ошибка ФН при выдаче команды "Сформировать чек"                                        |  |  |  |  |
| 36  | ошибка ФН при выдаче команды "Отменить текуший документ"                               |  |  |  |  |
| 37  | ошибка: незакрытый документ отсутствует                                                |  |  |  |  |
| 38  | ошибка: время смены истекло                                                            |  |  |  |  |
| 39  |                                                                                        |  |  |  |  |
| 40  | ощибка ФН при попучении счетчиков                                                      |  |  |  |  |
| 41  | ошибка ФН при получении состояния смены                                                |  |  |  |  |
| 42  | ошибка: чек пустой (нет предметов расчета)                                             |  |  |  |  |
| 43  | ошибка: стадия формирования чека не соответствует операции                             |  |  |  |  |
| 44  | ошибка ФН при выдаче команды "Запрос номера и типа версии ПО ФН"                       |  |  |  |  |
| 45  | ошибка: нужна отладочная версия ФН для выполнения операции                             |  |  |  |  |
| 46  | ошибка ФН при выдаче команды "Сброс ФН"                                                |  |  |  |  |
| 47  | ошибка ФН при получении статуса информационного обмена с ОФД                           |  |  |  |  |
| 48  | ошибка ФН: чтение сообщения для ОФД уже начато                                         |  |  |  |  |
| 49  | ошибка ФН: нет сообщений для ОФД                                                       |  |  |  |  |
| 50  | ошибка ФН при выдаче команды "Передать статус транспортного соединения с сервером ОФЛ" |  |  |  |  |
| 51  | ошибка ФН при выдаче команды "Начать чтение сообщения для сервера ОФЛ"                 |  |  |  |  |
| 52  | ошибка ФН: чтение сообщения для ОФД еще не начато                                      |  |  |  |  |
| 53  | ошибка ФН при выдаче команды "Отменить чтение сообщения для сервера ОФД"               |  |  |  |  |
| 54  | ошибка ФН при выдаче команды "Прочитать блок сообщения для сервера ОФД"                |  |  |  |  |
| 55  | ошибка ФН: нет готовности к принятию квитанции от ОФД                                  |  |  |  |  |
| 56  | ошибка ФН при выдаче команды "Передать квитанцию от сервера ОФД"                       |  |  |  |  |
| 57  | ошибка ФН: неверный фискальный признак                                                 |  |  |  |  |
| 58  | ошибка ФН: неверный формат квитанции                                                   |  |  |  |  |
| 59  | ошибка ФН: неверный номер ФД                                                           |  |  |  |  |
| 60  | ошибка ФН: неверный номер ФН                                                           |  |  |  |  |

| 61 | ошибка ФН: неверный CRC                                                               |  |  |  |  |
|----|---------------------------------------------------------------------------------------|--|--|--|--|
| 62 | ошибка ФН при выдаче команды "Запрос фискального документа в TLV формате"             |  |  |  |  |
| 63 | ошибка ФН при выдаче команды "Чтение TLV фискального документа"                       |  |  |  |  |
| 64 | ошибка ФН: отсутствуют необходимые данные документа в архиве                          |  |  |  |  |
| 65 | ошибка ФН: запрошенный из архива документ не является чеком                           |  |  |  |  |
| 66 | ошибка ФН при выдаче команды "Запрос общего размера данных переданных командой 07h"   |  |  |  |  |
| 67 | ошибка ФН при выдаче команды "Запрос формата ФН"                                      |  |  |  |  |
| 68 | ошибка ФН: получены ошибочные данные от ФН                                            |  |  |  |  |
| 69 | ошибка ФН: ФН не готов или отсутствует                                                |  |  |  |  |
| 70 | ошибка ФН: превышено время ожидания ответа от ФН                                      |  |  |  |  |
| 71 | ошибка ФН: Не удалось получить запрос на проверку кода маркировки                     |  |  |  |  |
| 72 | ошибка ФН: операция не поддерживается в автономном режиме                             |  |  |  |  |
| 73 | ошибка ФН: чтение уведомления уже начато                                              |  |  |  |  |
| 74 | ошибка ФН: нет уведомлений для передачи                                               |  |  |  |  |
| 75 | ошибка ФН при выдаче команды "Начать чтение уведомления"                              |  |  |  |  |
| 76 | ошибка ФН: чтение уведомления еще не начато                                           |  |  |  |  |
| 77 | ошибка ФН: нет готовности к принятию квитанции по уведомлениям                        |  |  |  |  |
| 78 | ошибка ФН: неверный номер уведомления                                                 |  |  |  |  |
| 79 | ошибка ФН: неверная длина ответа                                                      |  |  |  |  |
| 80 | операция поддерживается только в автономном режиме                                    |  |  |  |  |
| 81 | запрос на обновление ключей проверки КМ не был сформирован                            |  |  |  |  |
| 82 | ошибка ФН: неверный номер запроса в ответе                                            |  |  |  |  |
| 83 | ошибка ФН: для выполнения команды необходимо обновить ключи проверки кодов маркировки |  |  |  |  |
| 84 | необходимо выгрузить уведомления                                                      |  |  |  |  |
|    |                                                                                       |  |  |  |  |

| 94 | Таймаут приема команды                          |
|----|-------------------------------------------------|
| 95 | Устройство печати занято                        |
| 96 | В команде заданы неизвестные параметры          |
| 97 | В команде отсутствуют обязательные параметры    |
| 98 | Превышена максимальная длина параметра          |
| 99 | Неверный формат команды или неизвестная команда |

| 100 | ошибка задания версии ФФД                                                              |
|-----|----------------------------------------------------------------------------------------|
| 101 | ошибка задания заводского номера                                                       |
| 102 | ошибка задания версии                                                                  |
| 103 | ошибка задания регистрационного номера                                                 |
| 104 | ошибка задания ИНН                                                                     |
| 105 | ошибка задания ИНН ОФД                                                                 |
| 106 | ошибка задания причины перерегистрации                                                 |
| 107 | ошибка: заданная система налогообложения не поддерживается                             |
| 108 | ошибка задания признака расчета                                                        |
| 109 | ошибка задания признака способа расчета                                                |
| 110 | ошибка задания признака предмета расчета                                               |
| 111 | ошибка задания наименования предмета расчета                                           |
| 112 | ошибка задания единицы измерения предмета расчета                                      |
| 113 | ошибка задания кода товарной номенклатуры предмета расчета                             |
| 114 | ошибка задания количества единиц предмета расчета                                      |
| 115 | ошибка задания цены за единицу предмета расчета                                        |
| 116 | ошибка задания стоимости предмета расчета                                              |
| 117 | ошибка задания ставки НДС предмета расчета                                             |
| 118 | ошибка расчета размера НДС за единицу предмета расчета                                 |
| 119 | ошибка расчета размера НДС предмета расчета                                            |
| 120 | ошибка: расчет стоимости по позициям чека превысил максимально допустимое значение     |
| 121 | ошибка: расчет стоимости по чеку превысил сумму оплат                                  |
| 122 | ошибка задания количества принятых наличных денег в оплату чека                        |
| 123 | ошибка: расчет стоимости по видам оплаты чека превысил максимально допустимое значение |
| 124 | ошибка получения текущего времени от внутренних часов                                  |
| 125 | ошибка: в чеке с оплатой кредита может быть только один предмет расчета                |
| 126 | ошибка: кассир не установлен                                                           |
| 127 | ошибка задания признака агента                                                         |
| 128 | ошибка: документ в электронной форме не сформирован                                    |
| 129 | ошибка: превышено максимальное количество предметов с кодом товарной номенклатуры      |

| 130 | ошибка: попытка повторного задания уникального параметра                    |
|-----|-----------------------------------------------------------------------------|
| 131 | ошибка: не задан ИНН поставщика                                             |
| 132 | ошибка: попытка задания количества уникального товара                       |
| 133 | ошибка: сбой принтера                                                       |
| 134 | неудача при записи на флэш-память                                           |
| 135 | файл обновления не был загружен                                             |
| 136 | текущая версия ФФД ФН не поддерживает операцию                              |
| 137 | текущая версия ФФД ФН не поддерживается                                     |
| 138 | ошибочная последовательность команд                                         |
| 139 | работа с подакцизными товарами запрещена                                    |
| 140 | позиции с маркированными товарами в чеках расхода запрещены                 |
| 141 | сумма оплат видов безналичного расчета не равна размеру оплаты электронными |
| 142 | размер округления не должен превышать 99 копеек                             |
| 143 | сумма расчета по чеку в рублях не должна изменяться после округления        |

| 200 | у команды есть неправильно заданные операнды                       |
|-----|--------------------------------------------------------------------|
| 201 | у команды есть не заданные операнды                                |
| 202 | ошибка задания режимов работы                                      |
| 203 | ошибка задания расширенных режимов работы                          |
| 204 | ошибка задания параметра с датой/временем                          |
| 205 | ошибка задания параметра с ИНН                                     |
| 206 | ошибка задания параметра с битовой маской                          |
| 207 | длина строки слишком большая                                       |
| 208 | некорректные данные                                                |
| 209 | команда допустима только при использовании внешнего клиента обмена |
| 210 | Т1119 уже присутствует в Т1115 суммы НДС чека                      |

| 401 | неизвестная команда ФН                                                        |
|-----|-------------------------------------------------------------------------------|
| 402 | некорректное состояние ФН                                                     |
| 403 | отказ ФН                                                                      |
| 404 | отказ КС                                                                      |
| 405 | параметры команды не соответствуют сроку жизни ФН                             |
| 407 | некорректная дата и/или время                                                 |
| 408 | нет запрошенных данных                                                        |
| 409 | некорректное значение параметров команды                                      |
| 410 | некорректная команда.                                                         |
| 411 | неразрешенные реквизиты.                                                      |
| 412 | дублирование данных                                                           |
| 413 | отсутствуют данные, необходимые для корректного учета в ФН                    |
| 414 | количество позиций в документе превысило допустимый предел                    |
| 416 | превышение размеров TLV данных                                                |
| 417 | нет транспортного соединения                                                  |
| 418 | исчерпан ресурс ФН                                                            |
| 420 | ограничение ресурса ФН                                                        |
| 422 | продолжительность смены превышена                                             |
| 423 | некорректные данные о промежутке времени между фискальными документами        |
| 424 | некорректный реквизит, переданный в ФН                                        |
| 425 | реквизит не соответствует установкам при регистрации                          |
| 432 | сообщение ОФД не может быть принято                                           |
| 435 | ошибка сервиса обновления ключей проверки КМ                                  |
| 436 | неизвестный ответ сервиса обновления ключей проверки кодов проверки           |
| 448 | ошибка: требуется повтор процедуры обновления ключей проверки КМ              |
| 450 | запрещена работа с маркированным товарами                                     |
| 451 | неверная последовательность подачи команд для обработки маркированных товаров |
| 452 | работа с маркированными товарами временно заблокирована                       |
| 453 | переполнена таблица проверки кодов маркировки                                 |
| 454 | превышен период 90 дня со времени последнего обновления ключей проверки       |
| 460 | в блоке TLV отсутствуют необходимые реквизиты                                 |
| 462 | в реквизите 2007 содержится КМ, который ранее не проверялся в ФН              |
|     |                                                                               |
| 500 | нет бумаги в принтере                                                         |
| 501 | крышка принтера открыта                                                       |

| 502 | состояние принтера не рабочее (OFFLINE)                                                |
|-----|----------------------------------------------------------------------------------------|
| 503 | сбой резака                                                                            |
| 504 | есть другая ошибка принтера                                                            |
| 505 | принтер выключен                                                                       |
| 506 | бумага заканчивается                                                                   |
| 509 | принтер занят, идет печать                                                             |
| 510 | печатная форма документа не была завершена (сбой принтера)                             |
| 511 | нажата кнопка прогона бумаги                                                           |
|     |                                                                                        |
| 600 | ошибка RTC при выдаче команды "Прочитать дату/время"                                   |
| 601 | ошибка RTC при выдаче команды "Установить дату/время"                                  |
| 602 | новые дата и время меньше даты и времени последнего оформленного фискального документа |
| 604 | ошибка: не удалось связаться с сервером ОИСМ                                           |
| 605 | ошибка: получен пустой ответ от ОИСМ                                                   |
| 606 | ошибка: не удалось связаться с сервером ОКП                                            |
| 607 | ошибка: получен пустой ответ от ОКП                                                    |
| 608 | общая ошибка работы с ОКП                                                              |

Приложение 2. ТАБЛИЦА ПЕЧАТАЕМЫХ СИМВОЛОВ

|    | 0 | 1 | 2 | 3 | 4  | 5 | 6 | 7 | 8 | 9  | А | В            | С  | D | Е | F |
|----|---|---|---|---|----|---|---|---|---|----|---|--------------|----|---|---|---|
| 20 |   | ! | " | # | \$ | % | & | I | ( | )  | * | +            | ,  | - |   | / |
| 30 | 0 | 1 | 2 | 3 | 4  | 5 | 6 | 7 | 8 | 9  | : | ;            | <  | = | > | ? |
| 40 | @ | А | В | С | D  | Е | F | G | Н | I  | J | К            | L  | М | Ν | 0 |
| 50 | Ρ | Q | R | S | Т  | U | V | W | Х | Y  | Ζ | [            | ١  | ] | ٨ | _ |
| 60 | ` | а | b | С | d  | е | f | g | h | i  | j | k            | Ι  | m | n | 0 |
| 70 | р | q | r | S | t  | u | V | W | Х | У  | Z | {            | I  | } | ~ |   |
| 80 |   |   |   |   | -  | ╡ | ╢ | П | Ŧ | ╣  |   | ٦            | IJ | Ш | Ⅎ | ٦ |
| 90 | L | ⊥ | т | ŀ | _  | + | þ | ⊩ | L | ſŗ | ╨ | π            | ╠  | = | ╬ | ⊥ |
| AO | Ш | ₸ | π | L | F  | F | Г | ⋕ | Ë | L  | Г |              |    | I | I | • |
| BO | 0 | ŧ | E | E | Ï  | ï | Ў | У | ë | Nº |   | $\checkmark$ | •  | ¤ | • |   |
| CO | А | Б | В | Г | Д  | Е | ж | З | И | Й  | К | Л            | М  | Н | 0 | П |
| DO | Ρ | С | Т | У | Φ  | Х | Ц | Ч | Ш | Щ  | Ъ | Ы            | Ь  | Э | Ю | Я |
| ΕO | а | б | В | Г | д  | е | ж | 3 | И | й  | к | Л            | М  | н | 0 | П |
| FO | р | С | т | У | φ  | х | Ц | Ч | Ш | Щ  | Ъ | Ы            | Ь  | Э | ю | я |

Символы '<' и '>' следует передавать в XML строке так:

- < (меньше) = &lt;
- > (больше) = >

Допускается (не обязательно) экранирование символов:

- & (амперсанд) = &
- " (кавычки) = "
- ' (апостроф) = '

Любой символ можно передать его шестнадцатеричным кодом как \xNN, например, перенос строки = \xOA, пробел = \x20, символ евро 'Є' = \xB2, черный квадрат '**[**' = \xAB.

## Приложение 3. МЕРЫ КОЛИЧЕСТВА

| 0  | ШТ    |
|----|-------|
| 10 | гр    |
| 11 | КГ    |
| 12 | Т     |
| 20 | СМ    |
| 21 | дм    |
| 22 | М     |
| 30 | КВ.СМ |

| 31 | кв.дм |
|----|-------|
| 32 | КВ.М  |
| 40 | МЛ    |
| 41 | Л     |
| 42 | куб.м |
| 50 | КВТ.Ч |
| 51 | гкал  |
| 70 | сут   |
|    |       |

| 71  | час  |  |  |  |
|-----|------|--|--|--|
| 72  | мин  |  |  |  |
| 73  | сек  |  |  |  |
| 80  | Кб   |  |  |  |
| 81  | Мб   |  |  |  |
| 82  | Гб   |  |  |  |
| 83  | Тб   |  |  |  |
| 255 | иное |  |  |  |

## Приложение 4. ПРИЗНАКИ ПРЕДМЕТА РАСЧЕТА

| 1  | Товар                     |
|----|---------------------------|
| 2  | Подакцизный товар         |
| 3  | Работа                    |
| 4  | Услуга                    |
| 5  | Ставка азартной игры      |
| 6  | Выигрыш азартной игры     |
| 7  | Лотерейный билет          |
| 8  | Выигрыш лотереи           |
| 9  | Предоставление РИД        |
| 10 | Платеж                    |
| 11 | Агентское вознаграждение  |
| 12 | Составной предмет расчета |
| 13 | Иной предмет расчета      |
| 14 | Имущественное право       |
| 15 | Внереализационный доход   |
| 16 | Страховые взносы          |

| 17 | Торговый сбор         |  |  |  |  |  |
|----|-----------------------|--|--|--|--|--|
| 18 | Курортный сбор        |  |  |  |  |  |
| 19 | Залог                 |  |  |  |  |  |
| 20 | Расходы, уменьш.доход |  |  |  |  |  |
| 21 | Взносы на ОПС ИП      |  |  |  |  |  |
| 22 | Взносы на ОПС         |  |  |  |  |  |
| 23 | Взносы на ОМС ИП      |  |  |  |  |  |
| 24 | Взносы на ОМС         |  |  |  |  |  |
| 25 | Взносы на ОСС         |  |  |  |  |  |
| 26 | Платеж казино         |  |  |  |  |  |
| 27 | Выдача ДС             |  |  |  |  |  |
| 30 | Акцизный товар без КМ |  |  |  |  |  |
| 31 | Акцизный товар с КМ   |  |  |  |  |  |
| 32 | Товар без КМ          |  |  |  |  |  |
| 33 | Товар с КМ            |  |  |  |  |  |
|    |                       |  |  |  |  |  |

## Приложение 5. ПРИЗНАКИ СПОСОБА РАСЧЕТА

| 1 | Предоплата 100%           |
|---|---------------------------|
| 2 | Предоплата                |
| 3 | Аванс                     |
| 4 | Полный расчет             |
| 5 | Частичный расчет и кредит |
| 6 | Передача в кредит         |
| 7 | Оплата кредита            |

#### Лист регистрации изменений

|      | Номера листов (страниц) |        |       | Всего        |                                     | -           |                                      |       |      |
|------|-------------------------|--------|-------|--------------|-------------------------------------|-------------|--------------------------------------|-------|------|
| Изм. | измен.                  | замен. | новых | аннули<br>р. | листов<br>(страниц<br>)<br>в докум. | №<br>докум. | Вход. №<br>сопр.<br>докум.<br>и дата | Подп. | Дата |
|      |                         |        |       |              |                                     |             |                                      |       |      |
|      |                         |        |       |              |                                     |             |                                      |       |      |
|      |                         |        |       |              |                                     |             |                                      |       |      |
|      |                         |        |       |              |                                     |             |                                      |       |      |
|      |                         |        |       |              |                                     |             |                                      |       |      |
|      |                         |        |       |              |                                     |             |                                      |       |      |
|      |                         |        |       |              |                                     |             |                                      |       |      |
|      |                         |        |       |              |                                     |             |                                      |       |      |
|      |                         |        |       |              |                                     |             |                                      |       |      |
|      |                         |        |       |              |                                     |             |                                      |       |      |
|      |                         |        |       |              |                                     |             |                                      |       |      |
|      |                         |        |       |              |                                     |             |                                      |       |      |